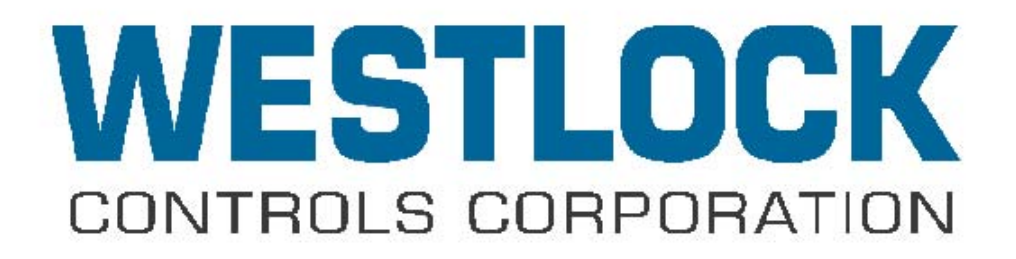

# Foundation Fieldbus 5400-IS ICoT Positioner

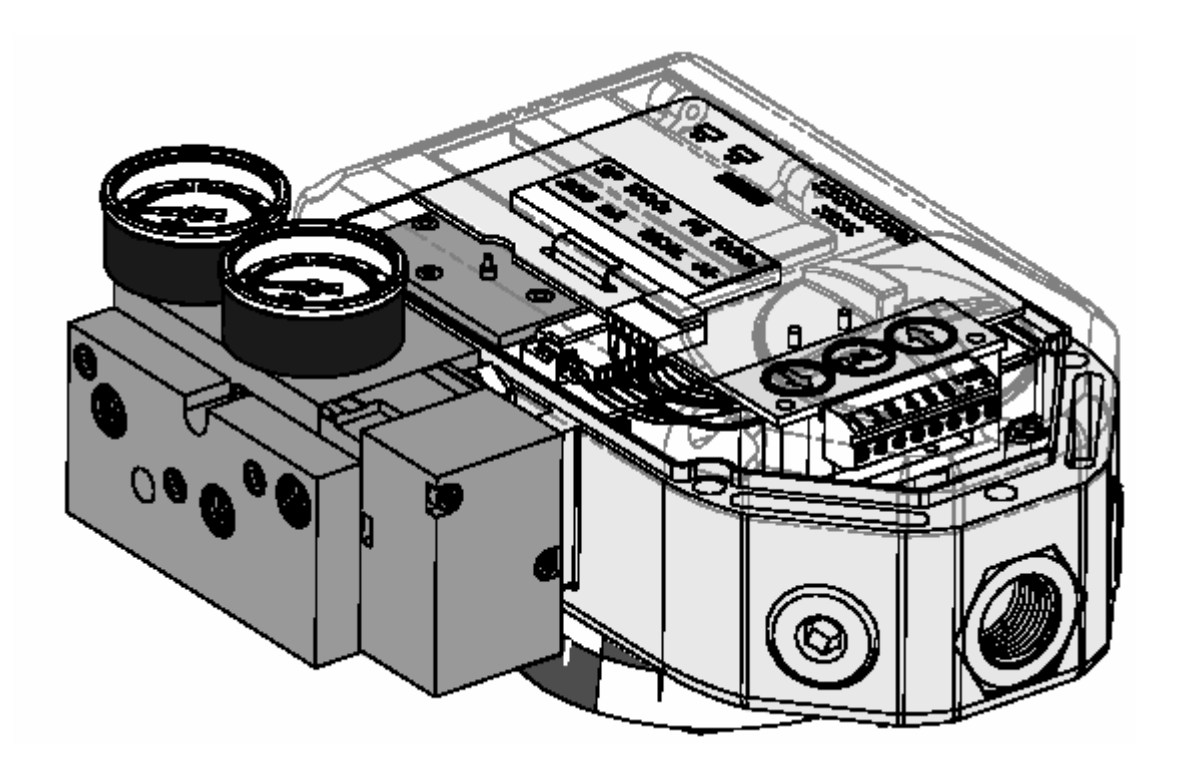

# Installation and Operation Manual

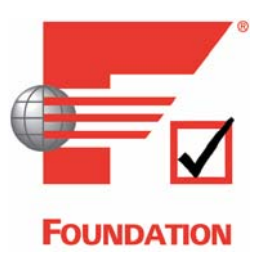

#### 1. Revision History 1.1.Revision 1.0

24 March, 2003 Initial Version

## 1.2 Revision 1.2

4 May, 2005 Updated content and included FISCO Control Drawing in Appendix A

# **Table of Contents**

| 1.                                             | REV                                                                                                    | ISION HISTORY                                                                                                    | 1                                                                                                    |
|------------------------------------------------|----------------------------------------------------------------------------------------------------|----------------------------------------------------------------------------------------------------|----------------------------------------------------------------------------------------------------|
|                                                | 1.1.                                                                                                    | REVISION 1.0                                                                                                    | 1                                                                                                    |
| ТА                                             | ABLE O                                                                                                    | F CONTENTS                                                                                                    | 2                                                                                                    |
| 2                                              | DEF                                                                                                    | INITIONS ACRONYMS AND ABBREVIATIONS                                                                                                    | 6                                                                                                    |
| <br>2                                          | DEI                                                                                                    |                                                                                                    |                                                                                                    |
| 3.                                             | KEF                                                                                                    | EKENCE                                                                                                    | 7                                                                                                    |
| 4.                                             | DEV                                                                                                    | ICE OVERVIEW                                                                                                    | 8                                                                                                    |
|                                                | 4.1.                                                                                                    | ABOUT FOUNDATION FIELDBUS <sup>TM</sup>                                                                                                    | 8                                                                                                    |
|                                                | 4.2.                                                                                                    | FIELDBUS FOUNDATION <sup>TM</sup> CONFORMANCE DOCUMENTATION, CFF AND DD AVAILABILITY                                                                                                    | 8                                                                                                    |
|                                                | 4.3.                                                                                                    | HOST SYSTEM COMPATIBILITY DOCUMENTATION                                                                                                    | 9                                                                                                    |
|                                                | 4.4.                                                                                                    | INTRINSICALLY SAFE DESIGN CRITERIA AND AGENCY APPROVALS                                                                                                    | 9                                                                                                    |
|                                                | 4.5.                                                                                                    | WESTLOCK FOUNDATION FIELDBUS 5400-IS ICOT POSITIONER.                                                                                                    | 10                                                                                                    |
|                                                | 4.0.                                                                                                    | PRINCIPAL OF OPERATION                                                                                                    | 12                                                                                                    |
| 5.                                             | FOU                                                                                                    | NDATION FIELDBUS™ COMMUNICATIONS OVERVIEW                                                                                                    | 12                                                                                                    |
|                                                | FIGURE                                                                                                    | 1 – LINKED FUNCTION BLOCKS                                                                                                    | 13                                                                                                    |
|                                                | FIGURE                                                                                                    | $2-\mbox{Channel Linking HW}$ via TB Configuration with FB(s)                                                                                                    | 13                                                                                                    |
|                                                | FIGURE                                                                                                    | 3 – DOWNLOAD OF CONTROL APPLICATION TO FIELD DEVICE                                                                                                    | 14                                                                                                    |
|                                                | 5.1.                                                                                                    | CHANNELS                                                                                                    | 14                                                                                                    |
|                                                | 5.2.                                                                                                    | ANALOG INPUT.                                                                                                    | 15                                                                                                    |
|                                                | 5.5.<br>5.4                                                                                                    | ANALOG OUTPUT                                                                                                    | 13                                                                                                    |
|                                                | 5.4.                                                                                                    |                                                                                                    | 13                                                                                                    |
|                                                | 5.5.                                                                                                    |                                                                                                    | 15                                                                                                    |
|                                                |                                                                                                    |                                                                                                    | 11                                                                                                    |
| 6.                                             | SPE                                                                                                    | CIAL FEATURES                                                                                                    | 16                                                                                                    |
| 6.                                             | <b>SPE</b><br>6.1.                                                                                                    | CIAL FEATURES<br>Non-Contact Position Feedback                                                                                                    | <b>16</b>                                                                                                    |
| 6.                                             | 6.1.<br>6.2.                                                                                                    | CIAL FEATURES<br>Non-Contact Position Feedback<br>Remote Position Control                                                                                                    | <b>16</b><br>16<br>17                                                                                                    |
| 6.                                             | 6.1.<br>6.2.<br>6.3.                                                                                                    | CIAL FEATURES                                                                                                    | <b>16</b><br>16<br>17<br>17                                                                                                    |
| 6.                                             | SPE<br>6.1.<br>6.2.<br>6.3.<br>6.4.                                                                                                    | CIAL FEATURES         Non-Contact Position Feedback         Remote Position Control         Local LCD         On-Board Sensors                                                                                                    | 16<br>16<br>17<br>17<br>17<br>17                                                                                                    |
| 6.                                             | SPE<br>6.1.<br>6.2.<br>6.3.<br>6.4.<br>6.5.<br>6.6                                                                                                    | CIAL FEATURES         Non-Contact Position Feedback         Remote Position Control         Local LCD         ON-Board Sensors         Local Keypad         NUTEL LICENT CALUED ATION VIA FE                                                                                                    | 16<br>17<br>17<br>17<br>17<br>17<br>17                                                                                                    |
| 6.                                             | SPE<br>6.1.<br>6.2.<br>6.3.<br>6.4.<br>6.5.<br>6.6.<br>6.7                                                                                                    | CIAL FEATURES         Non-Contact Position Feedback         Remote Position Control         Local LCD         On-Board Sensors         Local Keypad         Intelligent Calibration via FF.         Negligible Bleed                                                                                                    |                                                                                                    |
| 6.                                             | SPE <sup>4</sup><br>6.1.<br>6.2.<br>6.3.<br>6.4.<br>6.5.<br>6.6.<br>6.7.<br>6.8                                                                                              | CIAL FEATURES         Non-Contact Position Feedback         Remote Position Control         Local LCD         ON-Board Sensors         Local Keypad         Intelligent Calibration via FF.         Negligible Bleed         Predictive Al arming                                                                                                    | 16<br>17<br>17<br>17<br>17<br>17<br>18<br>18<br>18<br>18                                                                                                    |
| 6.                                             | SPE <sup>4</sup><br>6.1.<br>6.2.<br>6.3.<br>6.4.<br>6.5.<br>6.6.<br>6.7.<br>6.8.<br>6.9.                                                                                     | CIAL FEATURES         Non-Contact Position Feedback         Remote Position Control         Local LCD         On-Board Sensors         Local Keypad         Intelligent Calibration via FF.         Negligible Bleed         Predictive Alarming         Preventative Maintenance Alarming                                                                                                    |                                                                                                    |
| 6.<br>7.                                       | SPE<br>6.1.<br>6.2.<br>6.3.<br>6.4.<br>6.5.<br>6.6.<br>6.7.<br>6.8.<br>6.9.<br>GEN                                                                                           | CIAL FEATURES         Non-Contact Position Feedback         Remote Position Control         Local LCD         On-Board Sensors         Local Keypad         Intelligent Calibration via FF.         Negligible Bleed         Predictive Alarming         Preventative Maintenance Alarming                                                                                                    |                                                                                                    |
| 6.<br>7.                                       | SPE<br>6.1.<br>6.2.<br>6.3.<br>6.4.<br>6.5.<br>6.6.<br>6.7.<br>6.8.<br>6.9.<br>GEN                                                                                           | CIAL FEATURES         Non-Contact Position Feedback         Remote Position Control         Local LCD         On-Board Sensors         Local Keypad         Intelligent Calibration via FF.         Negligible Bleed         Predictive Alarming         Preventative Maintenance Alarming         INTENC THE POSITIONER                                                                                                    |                                                                                                    |
| <ol> <li>6.</li> <li>7.</li> <li>8.</li> </ol> | SPE<br>6.1.<br>6.2.<br>6.3.<br>6.4.<br>6.5.<br>6.6.<br>6.7.<br>6.8.<br>6.9.<br>GEN<br>MOU                                                                                    | CIAL FEATURES         Non-Contact Position Feedback         Remote Position Control         Local LCD         On-Board Sensors         Local Keypad         Intelligent Calibration via FF.         Negligible Bleed         Predictive Alarming         Preventative Maintenance Alarming         INTING THE POSITIONER                                                                                                    |                                                                                                    |
| <ol> <li>6.</li> <li>7.</li> <li>8.</li> </ol> | SPE<br>6.1.<br>6.2.<br>6.3.<br>6.4.<br>6.5.<br>6.6.<br>6.7.<br>6.8.<br>6.9.<br>GEN<br>MO<br>8.1.                                                                             | CIAL FEATURES         Non-Contact Position Feedback         Remote Position Control         Local LCD         ON-Board Sensors         Local Keypad         Intelligent Calibration via FF.         Negligible Bleed         Predictive Alarming         Preventative Maintenance Alarming         IDTING THE POSITIONER         Mounting Positioner on a Rotary Actuator                                                                                                    |                                                                                                    |
| <ol> <li>6.</li> <li>7.</li> <li>8.</li> </ol> | SPE<br>6.1.<br>6.2.<br>6.3.<br>6.4.<br>6.5.<br>6.6.<br>6.7.<br>6.8.<br>6.9.<br>GEN<br>MOI<br>8.1.<br>FIGURE                                                                  | CIAL FEATURES         Non-Contact Position Feedback         Remote Position Control         Local LCD         ON-Board Sensors         Local Keypad         Intelligent Calibration via FF.         Negligible Bleed         Predictive Alarming         Preventative Maintenance Alarming         INTING THE POSITIONER         Mounting Positioner on a Rotary Actuator         4                                                                                                    |                                                                                                    |
| <ol> <li>6.</li> <li>7.</li> <li>8.</li> </ol> | SPE<br>6.1.<br>6.2.<br>6.3.<br>6.4.<br>6.5.<br>6.6.<br>6.7.<br>6.8.<br>6.9.<br>GEN<br>MOU<br>8.1.<br>FIGURE<br>FIGURE                                                        | Non-Contact Position Feedback         Remote Position Control         Local LCD         On-Board Sensors         Local Keypad         Intelligent Calibration via FF.         Negligible Bleed         Predictive Alarming         Preventative Maintenance Alarming         INTING THE POSITIONER         Mounting Positioner on a Rotary Actuator         4.         5.         6                                                                                                    |                                                                                                    |
| 6.<br>7.<br>8.                                 | SPE<br>6.1.<br>6.2.<br>6.3.<br>6.4.<br>6.5.<br>6.6.<br>6.7.<br>6.8.<br>6.9.<br>GEN<br>MOU<br>8.1.<br>FIGURE<br>FIGURE<br>8.2.                                                | CIAL FEATURES         Non-Contact Position Feedback         Remote Position Control         Local LCD         On-Board Sensors         Local Keypad         Intelligent Calibration via FF.         Negligible Bleed         Predictive Alarming         Preventative Maintenance Alarming         INTING THE POSITIONER         Mounting Positioner on a Rotary Actuator         4                                                                                                    |                                                                                                    |
| <ol> <li>6.</li> <li>7.</li> <li>8.</li> </ol> | SPE<br>6.1.<br>6.2.<br>6.3.<br>6.4.<br>6.5.<br>6.6.<br>6.7.<br>6.8.<br>6.9.<br>GEN<br>MOU<br>8.1.<br>FIGURE<br>FIGURE<br>FIGURE<br>8.2.<br>FIGURE                            | CIAL FEATURES         Non-Contact Position Feedback         Remote Position Control         Local LCD         ON-Board Sensors         Local Keypad         Intelligent Calibration via FF         Negligible Bleed         Predictive Alarming         Preventative Maintenance Alarming         INTING THE POSITIONER         Mounting Positioner on a Rotary Actuator         4         5         6         Mounting Remote Positioner on a Rotary Actuator         7                                                                                                    |                                                                                                    |
| 6.<br>7.<br>8.                                 | SPE<br>6.1.<br>6.2.<br>6.3.<br>6.4.<br>6.5.<br>6.6.<br>6.7.<br>6.8.<br>6.9.<br>GEN<br>MOI<br>8.1.<br>FIGURE<br>FIGURE<br>FIGURE<br>8.2.<br>FIGURE<br>FIGURE                  | CIAL FEATURES         Non-Contact Position Feedback         Remote Position Control         Local LCD         On-Board Sensors         Local Keypad         Intelligent Calibration via FF.         Negligible Bleed         Predictive Alarming         Preventative Maintenance Alarming         Iteral FEATURES         JNTING THE POSITIONER         Mounting Positioner on a Rotary Actuator         4                                                                                                    |                                                                                                    |
| 6.<br>7.<br>8.                                 | SPE<br>6.1.<br>6.2.<br>6.3.<br>6.4.<br>6.5.<br>6.6.<br>6.7.<br>6.8.<br>6.9.<br>GEN<br>MOI<br>8.1.<br>FIGURE<br>FIGURE<br>FIGURE<br>FIGURE<br>FIGURE<br>FIGURE<br>FIGURE      | CIAL FEATURES         Non-Contact Position Feedback         Remote Position Control         Local LCD         On-Board Sensors         Local Keypad         Intelligent Calibration via FF.         NegLigible Bleed         Predictive Alarming         Preventative Maintenance Alarming         Image: Construct Construction on a Rotary Actuator         4                                                                                                    |                                                                                                    |
| <ol> <li>6.</li> <li>7.</li> <li>8.</li> </ol> | SPE<br>6.1.<br>6.2.<br>6.3.<br>6.4.<br>6.5.<br>6.6.<br>6.7.<br>6.8.<br>6.9.<br><b>GEN</b><br>MOU<br>8.1.<br>FIGURE<br>FIGURE<br>FIGURE<br>FIGURE<br>FIGURE<br>FIGURE<br>8.2. | CIAL FEATURES         NON-CONTACT POSITION FEEDBACK.         REMOTE POSITION CONTROL         LOCAL LCD         ON-BOARD SENSORS.         LOCAL KEYPAD.         INTELLIGENT CALIBRATION VIA FF.         NEGLIGIBLE BLEED         PREDICTIVE ALARMING         PREVENTATIVE MAINTENANCE ALARMING         ERAL FEATURES         JNTING THE POSITIONER         MOUNTING POSITIONER ON A ROTARY ACTUATOR.         4.         5.         6.         MOUNTING REMOTE POSITIONER ON A ROTARY ACTUATOR         7.         8.         9.         MOUNTING POSITIONER ON A LINEAR ACTUATOR             |                                                                                                    |
| 6.<br>7.<br>8.                                 | SPE<br>6.1.<br>6.2.<br>6.3.<br>6.4.<br>6.5.<br>6.6.<br>6.7.<br>6.8.<br>6.9.<br><b>GEN</b><br>MOU<br>8.1.<br>FIGURE<br>FIGURE<br>FIGURE<br>8.2.<br>FIGURE<br>8.3.<br>FIGURE   | CIAL FEATURES         Non-Contact Position Feedback.         Remote Position Control         Local LCD         On-Board Sensors.         Local Keypad.         Intelligent Calibration via FF.         Negligible Bleed         Predictive Alarming         Preventative Maintenance Alarming         ERAL FEATURES         JNTING THE POSITIONER         Mounting Positioner on a Rotary Actuator.         4.         5.         6.         Mounting Remote Positioner on a Rotary Actuator         7.         8.         9.         Mounting Positioner on a Linear Actuator         10. | 16         17         17         17         17         17         17         18         18         19         20         20         21         22         23         23         24         25         25 |

#### 280 Midland Ave., Saddle Brook, NJ 07663 USA

Phone: (201) 794-7650 Fax: (201) 794-0913

www.westlockcontrols.com

| 0.1.                                                                                                    | MOUNTING REMOTE POSITIONER ON A LINEAR ACTUATOR                                                                                                    |    |
|----------------------------------------------------------------------------------------------------|----------------------------------------------------------------------------------------------------|----|
| FIGUR                                                                                                    | E 12                                                                                                    | 27 |
| FIGUR                                                                                                    | Е 13                                                                                                    | 28 |
| 9. PN                                                                                                    | EUMATIC CONNECTIONS                                                                                                    | 29 |
| 91                                                                                                    | SINGLE ACTING ACTUATOR (SPRING RETURN):                                                                                                    | 29 |
| 9.2                                                                                                    | DOUBLE ACTING ACTUATOR (DIVENOR REPORT):                                                                                                    | 29 |
| FIGUR                                                                                                    | E 14                                                                                                    |    |
| 10.                                                                                                    | WIRING INSTRUCTIONS FOR THE FF ICOT-IS                                                                                                    |    |
| 10.1                                                                                                    |                                                                                                    | 20 |
| 10.1.                                                                                                    | CONNECTING THE FE ICOT-IS TO THE BUS                                                                                                    |    |
| FIGUR                                                                                                    | E 15                                                                                                    |    |
| 10.3.                                                                                                    | CONNECTING THE FF ICOT-IS REMOTE POSITION SENSOR HOUSING                                                                                                    |    |
| FIGUR                                                                                                    | Е 16                                                                                                    |    |
| 11. 5                                                                                                    | SWITCH ADJUSTMENT ON ROTARY ICOT                                                                                                    | 31 |
| FIGUR                                                                                                    | Е 17                                                                                                    |    |
| 12.                                                                                                    | FOUNDATION™ FIELDBUS SUPPORTED TOPOLOGIES                                                                                                    |    |
| FICUP                                                                                                    | г 18                                                                                                    | 30 |
| 12 1                                                                                                    | TE LOOT IS DISDI AV                                                                                                    |    |
| 13. 1                                                                                                    | GF ICOT-IS DISPLAY                                                                                                    |    |
| 13.1.                                                                                                    | RUN TIME DISPLAY                                                                                                    |    |
| FIGUR                                                                                                    |                                                                                                    |    |
| FIGUR                                                                                                    | E 20                                                                                                    |    |
| 14                                                                                                    |                                                                                                    | 24 |
| 14. (                                                                                                    | CONFIGURATION INSTRUCTIONS FOR FIELDBUS I ARAMETERS                                                                                                    |    |
| 15                                                                                                    |                                                                                                    | 24 |
| 15.                                                                                                    | CALIBRATION INSTRUCTIONS                                                                                                    | 34 |
| <b>15.</b>                                                                                                    | CALIBRATION INSTRUCTIONS<br>Enter Calibration (Menu Level)                                                                                                    |    |
| 15. 15.1.<br>FIGUR                                                                                                    | CALIBRATION INSTRUCTIONS<br>Enter Calibration (Menu Level)<br>E 21                                                                                                    |    |
| 15. (<br>15.1.<br>FIGUR<br>FIGUR                                                                                                    | CALIBRATION INSTRUCTIONS                                                                                                    |    |
| 15. 15.1.<br>FIGUR<br>FIGUR<br>15.2.<br>FIGUR                                                                                                    | CALIBRATION INSTRUCTIONS<br>ENTER CALIBRATION (MENU LEVEL)<br>E 21<br>E 22<br>CONFIGURATION INSTRUCTIONS FOR POSITIONER PARAMETERS (COFG)<br>F 23                                                                                                    |    |
| 15.<br>15.1.<br>FIGUR<br>FIGUR<br>15.2.<br>FIGUR<br>15.3.                                                                                                    | CALIBRATION INSTRUCTIONS<br>ENTER CALIBRATION (MENU LEVEL)<br>E 21<br>E 22<br>CONFIGURATION INSTRUCTIONS FOR POSITIONER PARAMETERS (COFG)<br>E 23<br>AUTOMATIC CALIBRATION PROCEDURE (ACAL).                                                                                                    |    |
| 15.<br>15.1.<br>FIGUR<br>FIGUR<br>15.2.<br>FIGUR<br>15.3.<br>FIGUR                                                                                                    | CALIBRATION INSTRUCTIONS<br>ENTER CALIBRATION (MENU LEVEL)<br>E 21<br>E 22<br>CONFIGURATION INSTRUCTIONS FOR POSITIONER PARAMETERS (COFG)<br>E 23<br>AUTOMATIC CALIBRATION PROCEDURE (ACAL)<br>E 24                                                                                                    |    |
| 15.<br>15.1.<br>FIGUR<br>15.2.<br>FIGUR<br>15.3.<br>FIGUR<br>15.4.                                                                                                    | CALIBRATION INSTRUCTIONS<br>ENTER CALIBRATION (MENU LEVEL)<br>E 21<br>E 22<br>CONFIGURATION INSTRUCTIONS FOR POSITIONER PARAMETERS (COFG)<br>E 23<br>AUTOMATIC CALIBRATION PROCEDURE (ACAL)<br>E 24<br>MANUAL CALIBRATION (MCAL)                                                                                                    |    |
| 15.<br>15.1.<br>FIGUR<br>FIGUR<br>15.2.<br>FIGUR<br>15.3.<br>FIGUR<br>15.4.<br>FIGUR                                                                                                    | CALIBRATION INSTRUCTIONS<br>ENTER CALIBRATION (MENU LEVEL)<br>E 21<br>E 22<br>CONFIGURATION INSTRUCTIONS FOR POSITIONER PARAMETERS (COFG)<br>E 23<br>AUTOMATIC CALIBRATION PROCEDURE (ACAL)<br>E 24<br>MANUAL CALIBRATION (MCAL)<br>E 26                                                                                                    |    |
| 15.<br>15.1.<br>FIGUR<br>FIGUR<br>15.2.<br>FIGUR<br>15.3.<br>FIGUR<br>15.4.<br>FIGURI<br>15.5.                                                                                                    | CALIBRATION INSTRUCTIONS<br>ENTER CALIBRATION (MENU LEVEL)<br>E 21<br>E 22                                                                                                    |    |
| 15.<br>15.1.<br>FIGUR<br>15.2.<br>FIGUR<br>15.3.<br>FIGUR<br>15.4.<br>FIGUR<br>15.5.<br>15.6.<br>EXEMPTION                                                                                                    | CALIBRATION INSTRUCTIONS<br>ENTER CALIBRATION (MENU LEVEL)<br>E 21<br>E 22                                                                                                    |    |
| 15.<br>15.1.<br>FIGUR<br>FIGUR<br>15.2.<br>FIGUR<br>15.3.<br>FIGUR<br>15.4.<br>FIGURI<br>15.5.<br>15.6.<br>FIGURI                                                                                                    | CALIBRATION INSTRUCTIONS<br>ENTER CALIBRATION (MENU LEVEL)<br>E 21<br>E 22                                                                                                    |    |
| 15.<br>15.1.<br>FIGUR<br>15.2.<br>FIGUR<br>15.3.<br>FIGUR<br>15.4.<br>FIGUR<br>15.5.<br>15.6.<br>FIGURI<br>16.                                                                                                    | CALIBRATION INSTRUCTIONS<br>ENTER CALIBRATION (MENU LEVEL)<br>E 21                                                                                                    |    |
| 15.<br>15.1.<br>FIGUR<br>15.2.<br>FIGUR<br>15.3.<br>FIGUR<br>15.4.<br>FIGURI<br>15.5.<br>15.6.<br>FIGURI<br>16.                                                                                                    | CALIBRATION INSTRUCTIONS<br>ENTER CALIBRATION (MENU LEVEL)<br>E 21<br>E 22                                                                                                    |    |
| 15.<br>15.1.<br>FIGUR<br>15.2.<br>FIGUR<br>15.3.<br>FIGUR<br>15.4.<br>FIGUR<br>15.5.<br>15.6.<br>FIGUR<br>16.1.<br>16.2.                                                                                                    | CALIBRATION INSTRUCTIONS                                                                                                    |    |
| <b>15.</b><br><b>FIGUR</b><br><b>FIGUR</b><br><b>15.2.</b><br><b>FIGUR</b><br><b>15.3.</b><br><b>FIGUR</b><br><b>15.4.</b><br><b>FIGUR</b><br><b>15.5.</b><br><b>15.6.</b><br><b>FIGUR</b><br><b>16.</b><br><b>16.1.</b><br><b>16.2.</b><br><b>16.3.</b><br><b>16.4</b>                             | CALIBRATION INSTRUCTIONS                                                                                                    |    |
| 15.<br>15.1.<br>FIGUR<br>FIGUR<br>15.2.<br>FIGUR<br>15.3.<br>FIGUR<br>15.4.<br>FIGUR<br>15.5.<br>15.6.<br>FIGUR<br>16.1.<br>16.2.<br>16.3.<br>16.4.                                                                                                    | CALIBRATION INSTRUCTIONS<br>ENTER CALIBRATION (MENU LEVEL)                                                                                                    |    |
| <ul> <li>15.</li> <li>15.1.</li> <li>FIGUR</li> <li>FIGUR</li> <li>15.2.</li> <li>FIGUR</li> <li>15.3.</li> <li>FIGUR</li> <li>15.4.</li> <li>FIGURI</li> <li>15.5.</li> <li>15.6.</li> <li>FIGURI</li> <li>16.</li> <li>16.1.</li> <li>16.2.</li> <li>16.3.</li> <li>16.4.</li> <li>17.</li> </ul> | CALIBRATION INSTRUCTIONS<br>ENTER CALIBRATION (MENU LEVEL)                                                                                                    |    |
| 15. 15.1.<br>FIGUR<br>FIGUR<br>15.2.<br>FIGUR<br>15.3.<br>FIGUR<br>15.4.<br>FIGURI<br>15.5.<br>15.6.<br>FIGURI<br>16. 1<br>16.1.<br>16.2.<br>16.3.<br>16.4.<br>17. 1                                                                                                    | CALIBRATION INSTRUCTIONS<br>ENTER CALIBRATION (MENU LEVEL)                                                                                                    |    |
| 15. 15.1.<br>FIGUR<br>FIGUR<br>15.2.<br>FIGUR<br>15.3.<br>FIGUR<br>15.4.<br>FIGUR<br>15.5.<br>15.6.<br>FIGUR<br>16. 1<br>16.1.<br>16.2.<br>16.3.<br>16.4.<br>17. 1<br>17.2.                                                                                                    | CALIBRATION INSTRUCTIONS<br>ENTER CALIBRATION (MENU LEVEL)<br>E 21<br>E 22<br>CONFIGURATION INSTRUCTIONS FOR POSITIONER PARAMETERS (COFG)<br>E 23<br>AUTOMATIC CALIBRATION PROCEDURE (ACAL)<br>E 24<br>MANUAL CALIBRATION (MCAL)<br>E 26<br>EXITING CALIBRATION. (MCAL)<br>E 26<br>EXITING CALIBRATION (MCAL)<br>E 26<br>EXITING CALIBRATION MCAL)<br>E 27<br>DESCRIPTION OF MENUS<br>MENU 1: ACAL (AUTOMATIC CALIBRATION)<br>MENU 1: ACAL (AUTOMATIC CALIBRATION)<br>MENU 2: MCAL (MANUAL CALIBRATION)<br>MENU 2: MCAL (MANUAL CALIBRATION)<br>MENU 3: COFG (CONFIGURATION)<br>MENU 4: STRO (MANUAL OVERRIDE OF INPUT SIGNAL)<br>DESCRIPTION OF FUNCTIONS<br>LO |    |
| 15. 15.1.<br>FIGUR<br>FIGUR<br>15.2.<br>FIGUR<br>15.3.<br>FIGUR<br>15.4.<br>FIGUR<br>15.5.<br>15.6.<br>FIGUR<br>16. 1<br>16.2.<br>16.3.<br>16.4.<br>17. 1<br>17.1.<br>17.2.<br>17.3.<br>17.4                                                                                                    | CALIBRATION INSTRUCTIONS                                                                                                    |    |
| 15.<br>15.1.<br>FIGUR<br>FIGUR<br>15.2.<br>FIGUR<br>15.3.<br>FIGUR<br>15.4.<br>FIGURI<br>15.5.<br>15.6.<br>FIGURI<br>16.<br>16.1.<br>16.2.<br>16.3.<br>16.4.<br>17.<br>17.1.<br>17.2.<br>17.3.<br>17.4.<br>17.5.                                                                                    | CALIBRATION INSTRUCTIONS<br>ENTER CALIBRATION (MENU LEVEL)<br>E 21.<br>E 22.<br>CONFIGURATION INSTRUCTIONS FOR POSITIONER PARAMETERS (COFG)<br>E 23.<br>AUTOMATIC CALIBRATION PROCEDURE (ACAL)<br>E 24.<br>MANUAL CALIBRATION (MCAL)<br>26.<br>EXITING CALIBRATION (MCAL)<br>27.<br>DESCRIPTION OF MENUS<br>MENU 1: ACAL (AUTOMATIC CALIBRATION)<br>MENU 1: ACAL (AUTOMATIC CALIBRATION)<br>MENU 2: MCAL (MANUAL CALIBRATION)<br>MENU 2: MCAL (MANUAL CALIBRATION)<br>MENU 3: COFG (CONFIGURATION)<br>MENU 4: STRO (MANUAL OVERRIDE OF INPUT SIGNAL).<br>DESCRIPTION OF FUNCTIONS<br>LO<br>HI<br>PID<br>SNSR.<br>TRND.                                           |    |

#### 280 Midland Ave., Saddle Brook, NJ 07663 USA

Phone: (201) 794-7650 Fax: (201) 794-0913

www.westlockcontrols.com

| 17.6       | . FLOW                                |               |
|------------|---------------------------------------|---------------|
| 17.7       | . Түре                                |               |
| 17.8       | 5. FLOP                               |               |
| 17.9       | OPSP                                  | 45            |
| 17.1       | 0. CLSP                               | 45            |
| 17.1       | 1. EDB                                | 45            |
| 17.12      | 2. ADJS                               | 46            |
| 17.1       | 3. OP                                 | 46            |
| 17.14      | 4. CLs                                | 46            |
| 18.        | ERROR CODES                           | 47            |
| ABB        | REVIATION                             |               |
| INDI       | ICATION                               |               |
| 4.0        |                                       |               |
| 19.        | CHANNELS                              | 47            |
| 19.1       | . ANALOG CHANNELS                     | 47            |
| 19.2       | CHANNEL ERRORS                        |               |
| 19.3       | AVAILABLE ANALOG INPUT CHANNELS       |               |
| Сна        | ANNEL                                 |               |
| Сна        | ANNEL NAME                            |               |
| Сна        | ANNEL DESCRIPTION                     |               |
| 19.4       | AVAILABLE ANALOG OUTPUT CHANNELS      |               |
| Сна        | ANNEL                                 |               |
| Сна        | ANNEL NAME                            |               |
| Сна        | ANNEL DESCRIPTION                     |               |
| 20.        | CONDITIONALS                          |               |
| 20.        |                                       | 10            |
| 21.        | MODE                                  |               |
| 21.1       | . SUPPORTED MODES AND ENUMERATIONS:   |               |
| NUM        | MERICAL VALUE                         |               |
| ENU        | JMERATIONS                            |               |
| 22         | συσράστες μάδες αν αι άρχ τναε        | 51            |
| 44.        | SUFFORTED MODES DI BLOCK TIFE         |               |
| 22.1       | . ANALOG OUTPUT BLOCK SUPPORTED MODES | 51            |
| NUM        | MERICAL VALUE                         | 51            |
| ENU        | JMERATIONS                            | 51            |
| 22.2       | ANALOG INPUT BLOCK SUPPORTED MODES    | 51            |
| NUM        | MERICAL VALUE                         |               |
| ENU        | JMERATIONS                            | 51            |
| 22.3       | TRANSDUCER BLOCK SUPPORTED MODES      | 51            |
| NUM        | MERICAL VALUE                         |               |
| ENU        | JMERATIONS                            |               |
| 22.4       | RESOURCE BLOCK SUPPORTED MODES        |               |
| NUM        | MERICAL VALUE                         |               |
| ENU        | JMERATIONS                            |               |
| 23         | STATUS                                | 52            |
| 24         |                                       | 50            |
| 24.        | KEADBACK                              |               |
| 25.        | FAULT STATE                           | 53            |
| NUM        | MERICAL VALUE                         |               |
| Enu        | IMERATION                             | 54            |
|            |                                       |               |
| 26.        | RESOURCE STATE                        | 54            |
| 26.        | RESOURCE STATE                        | 54            |
| 26.<br>NUM | RESOURCE STATE                        | <b>54</b><br> |

#### 280 Midland Ave., Saddle Brook, NJ 07663 USA

#### Phone: (201) 794-7650 Fax: (201) 794-0913

| ENUMERATION DESCRIPTION                       | 54<br>54 |
|-----------------------------------------------|----------|
| 27. BLOCK_ERROR                               | 55       |
| NUMERICAL VALUE                               | 55       |
| ENUMERATION                                   |          |
| 28. WESTLOCK SPECIFIC PARAMETERS              | 56       |
| 28.1. BLOCK ALARMS ACTIVE                     | 56       |
| NUMERICAL VALUE                               |          |
| ENUMERATION                                   | 56       |
| DESCRIPTION                                   | 56       |
| 28.2. Start_Up_State                          | 57       |
| NUMERICAL VALUE                               | 57       |
| ENUMERATION                                   |          |
| 28.3. FAULT_STATE                             |          |
| NUMERICAL VALUE                               |          |
| 28.4 DISCRETE STATE                           |          |
| NIMERICAL VALUE                               | 58       |
| ENUMERATION                                   |          |
| 28.5. Action_Element                          |          |
| 28.6. Cycle_Time_History                      | 59       |
| 29. BLOCK PARAMETER TABLES                    | 59       |
| 29.1. TRANSDUCER BLOCK PARAMETER DESCRIPTIONS |          |
| 29.2. Resource Block Parameters               | 63       |
| 30. TRANSDUCER BLOCK VIEWS                    | 66       |
| 30.1. ANALOG TRANSDUCER BLOCK VIEWS           |          |
| 30.2. HEALTH TRANSDUCER BLOCK VIEWS           | 67       |
| 31. CONFIGURING THE DEVICE FOR OPERATION      | 69       |
| 31.1. TRANSDUCER BLOCK                        |          |
| 31.2. Resource Block                          | 70       |
| APPENDIX A                                    | 71       |
| APPENDIX B                                    |          |
| APPENDIX C                                    | 74       |

## 2. Definitions, Acronyms and Abbreviations

This section contains definitions to all acronyms or abbreviations used in this document.

| Table 1 | - Definitions and Acronyms          |
|---------|-------------------------------------|
| HW      | Hardware                            |
| SW      | Software                            |
| DCS     | Distributed Control System          |
| DD      | Device Description                  |
| AI      | Analog Input                        |
| AO      | Analog Output                       |
| PID     | Proportional Integrative Derivative |
| DI      | Discrete Input                      |
| DO      | Discrete Output                     |
| FB      | Function Block                      |
| FF      | Foundation Fieldbus                 |
| RB      | Resource Block                      |
| TB      | Transducer Block                    |
| Rout    | Remote-Output mode                  |
| RCas    | Remote-Cascade mode                 |
| Cas     | Cascade mode                        |
| Auto    | Automatic mode                      |
| Man     | Manual mode                         |
| LO      | Local Override mode                 |
| IMan    | Initialization Manual mode          |
| OOS or  | Out Of Service mode                 |
| O/S     |                                     |

| Table 2 - Abbreviations |                     |
|-------------------------|---------------------|
| fieldbus                | Foundation Fieldbus |

#### 3. Reference

- ICoT/SmartCal FOUNDATION FIELDBUS Interface 11 October 2002
- Fieldbus Foundation FOUNDATION Specification Function Block Application Process, Part 1 (FF-890)
- Fieldbus Foundation FOUNDATION Specification Function Block Application Process, Part 2 (FF-891)
- Fieldbus Foundation FOUNDATION Specification Transducer Block Application Process, Part 1 (FF-902)
- Fieldbus Foundation FOUNDATION Specification Transducer Block Application Process, Part 2 (FF-903)
- Fieldbus Foundation FOUNDATION™ Specification Common File Format (FF-103)
- Fieldbus Foundation FOUNDATION™ Specification Device Description Language (FF-900)
- IEEE Software Engineering Standards

## 4. Device Overview

## **4.1.About** FOUNDATION Fieldbus<sup>TM</sup>

FOUNDATION Fieldbus is an open networking standard which provides an open specification for both the control application and the communication on the bus. The specification grew out of work done by the IEC and the ISA to define an international fieldbus standard.

Two areas of application were defined and labeled as H1 and H2. The H1 specification was intended as a digital replacement for standard 4-20mA field instrumentation and later referred to as process automation. The H2 specification was intended to extend the H1 concept to control and data collection systems and later referred to as manufacturing automation. Development of the H2 specification was halted in 1998 in favor of the High Speed Ethernet (HSE) specification. The final H1 specification<sup>1</sup> was released in August of 1996 while the final specification for HSE<sup>2</sup> was released in April of 2000.

The Fieldbus Foundation<sup>™</sup> oversees the FOUNDATION Fieldbus specification and conformance testing of FOUNDATION Fieldbus products. It is open to any manufacturer or user of this protocol with a worldwide membership of over 100 companies.

FOUNDATION Fieldbus is a powerful networking solution that reduces the cost and time required to install and wire industrial automation devices. A single Fieldbus Intellis System will accommodate up to 32 valves and 192 discrete I/O points. FF has the capability to interconnect complex and simple devices from multiple vendors on the same network. FOUNDATION Fieldbus supports true distributed control allowing for configuration of devices for local control in the field, in the host or both.

# 4.2.Fieldbus Foundation<sup>™</sup> Conformance Documentation, CFF and DD Availability

The Westlock 5400 IS FF ICoT is a Fieldbus Foundation registered device having successfully completed the required conformance tests. The Device ID is 4668472000B0F585FhgTestBlock0037 and the CFF and DD are downloadable from the Foundation's website at www.fieldbus.org or at www.westlockcontrols.com

280 Midland Ave., Saddle Brook, NJ 07663 USA Phone: (201) 794-7650 Fax: (201) 794-0913

www.westlockcontrols.com

<sup>&</sup>lt;sup>1</sup> Part 1, FF-890 and Part 2, FF-891

<sup>&</sup>lt;sup>2</sup> FF-044-1.0-1

| Table 3 - Fieldbus Foundation <sup>™</sup> Conformance Documentation |                               |  |
|----------------------------------------------------------------------|-------------------------------|--|
| Manufacturer                                                         | Westlock Controls             |  |
| Model                                                                | ICoT Valve Controller 5400-IS |  |
| Category                                                             | Final Control Element         |  |
| Туре                                                                 | IS Pneumatic Positioner       |  |
| <b>Tested Function Blocks</b>                                        | 1xAI(S), 1xAO(s), 1xPID(s)    |  |
| Other Blocks:                                                        | $2 \mathrm{xTB}(\mathrm{c})$  |  |
| H1 Profile Class                                                     | 31PS                          |  |
| H1 Device Class                                                      | Basic                         |  |
| Test Camp. Number                                                    | IT019200                      |  |
| MANUFAC_ID                                                           | 0x574343                      |  |
| DEV_TYPE                                                             | 0x1100                        |  |
| DEV_REV                                                              | 0x01                          |  |
| ITK Version                                                          | 4.51                          |  |

## 4.3. Host System Compatibility Documentation

- 4.3.1. Allen-Bradley ProcessLogix
  - FF ICOT passed all stress and interoperability testing and certified for installation in Allen-Bradley ProcessLogix systems
  - For Allen-Bradley registered DD/CFF files download at: <u>http://www.AB.com</u>

#### 4.4. Intrinsically Safe Design Criteria and Agency Approvals

The Westlock 5400-IS FF ICOT is designed in accordance with the criteria defined in FM 3615. Agency Approvals are listed in Table 4.

The FF ICOT 5400-IS requires the use of an agency approved IS barrier. For information on the barrier used by Westlock Controls Corp. and to obtain the agency approvals listed above, appropriate network architecture, entity parameters and segment device limits refer to *Control Drawing WD-11704*, *Installation and Reference for Entity Parameter IS Installation or WD-11835 FISCO IS Installation* located in Appendix A of this document.

| Table 4 – Hazardous Ratings |                              |                            |
|-----------------------------|------------------------------|----------------------------|
| FM                          | Intrinsically Safe           | Non-Incendive              |
|                             | Class I, II & III, Groups A- | Class I, Groups A-D        |
|                             | G, Divisions 1, T4 and       | Class II & III, Groups F-G |
|                             | Class I, Zone 0 AEx ia IIC,  | Division 2                 |
|                             | T4                           |                            |

280 Midland Ave., Saddle Brook, NJ 07663 USA Phone: (201) 794-7650 Fax: (201) 794-0913

## 4.5. Westlock FOUNDATION Fieldbus 5400-IS ICoT Positioner

#### 4.5.1. Description of ICoT Positioner

The 5400-IS FF ICoT Smart Valve Positioner is an electro-pneumatic servo system that continuously controls the position of a valve based on the fieldbus input signal. The ICoT senses valve position via a non-contact Hall Effect sensor and controls valve position through a current to pressure transducer

The ICoT is a two wire, polarity insensitive instrument that receives both signal and power from the bus. Current consumption of the ICoT is 25 mA with an operating voltage of 9 - 35 Vdc.

The positioner has a local LCD display which indicates valve position, set-point in percentage open, calibration status, alarms status and whether the ICoT is in local or fieldbus control. The ICoT has the capability to self monitor operation. If a failure condition occurs, an error message is displayed on the local LCD display and communicated to the Host system via fieldbus.

Accurate measurements of valve stem position, input signal, actuator pressure and travel time are recorded during normal operation. With the ICoT's internal trending capability, information for control valve signature generation is developed for use in predictive maintenance.

There are several accessories that can be integrally supplied with the ICoT. Among these are an opto-isolated discrete output for alarm notification to external hardware, hermetically sealed non-contact limit sensors and a fugitive emissions monitor.

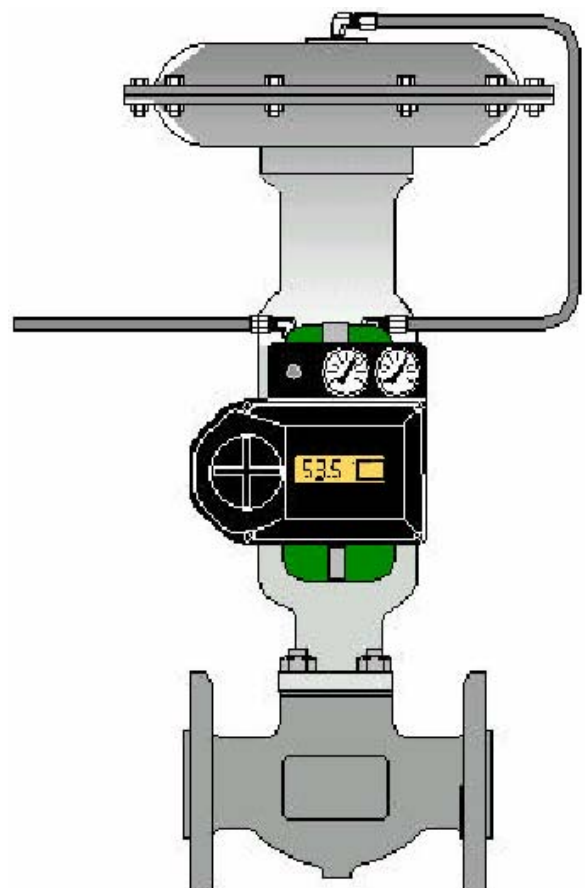

For data exchange to occur on the bus, the linking device or other interface automatically programs each fieldbus device connected to the fieldbus network with a unique address between 16 and 247.

It is possible to exchange or add devices to the network during normal operations without interfering with communications to other nodes.

Use of any standard 4-20 mA instrumentation cable (twisted shielded pair) for trunk and drops is permissible. For maximum trunk and drop distances the use of "Type A" cable<sup>3</sup> is required. For a more detailed treatment of FOUNDATION Fieldbus physical media requirements refer to **IEC 1158-2** and Fieldbus Foundation's document "Fieldbus Installation & Planning Guide" (Cat. No. AG-165). For IS installations refer to Fieldbus Foundation's document "31.25 kbit/s Intrinsically Safe Systems" (Cat. No. AG-163).

#### 4.5.2. Specifications

| Table 5 – Electro-pneumatic |                              |  |
|-----------------------------|------------------------------|--|
| Signal                      | two wire FOUNDATION Fieldbus |  |
| Voltage                     | 9 – 35 Vdc                   |  |
| Pressure:                   | Low: 15 - 45 psi             |  |
|                             | High: 40 - 120 psi           |  |
| Position Feedback           | Magnetic (Non-Contact)       |  |

| Table 6 – Pneumatic and Mechanical |                                |  |
|------------------------------------|--------------------------------|--|
| Flow Rate                          | Low: 8.0 scfm @ 25 psi         |  |
|                                    | High: 16.2 scfm @ 90 psi       |  |
| Pressure                           | Low: 0 to 45 psi               |  |
|                                    | High 0 to 120 psi              |  |
| Actuator                           | Single Acting or Double Acting |  |
| Stroke                             | Linear: 0.25 to 24 inches      |  |
|                                    | Rotary: 0 to 95 Degrees        |  |

280 Midland Ave., Saddle Brook, NJ 07663 USA

Phone: (201) 794-7650 Fax: (201) 794-0913

www.westlockcontrols.com

<sup>&</sup>lt;sup>3</sup> See IEC 1158-2 Physical Layer Standard, paragraph 11.7.2

| Table 7 – Performance |                                |  |
|-----------------------|--------------------------------|--|
| Resolution            | 2% Full Travel                 |  |
| Linearity             | Rotary 0.5% Full Scale         |  |
|                       | Linear 1% Full Scale           |  |
| Hysteresis            | 0.2% Full Scale                |  |
| Repeatability         | 0.2% Over One Hour             |  |
| Operating Temp        | -40°C to 85°C (-40°F to 185°F) |  |
| Thermal Coefficient   | 2% / 100°C                     |  |
| Air Consumption       | Low: 0.003 scfm @ 25 psi       |  |
|                       | High: 0.008 scfm @ 90 psi      |  |
|                       |                                |  |
| Table 8 – Enclosure   |                                |  |
| Material              | Engineered Resin               |  |
| Class of Equipment    | NEMA type 4                    |  |
| Weight                | 7.2 Pounds                     |  |
| Air Connections       | 1/4" NPT                       |  |
| Conduit Connections   | Standard:1/2" NPT              |  |

#### 4.6.Principal of Operation

Unlike conventional positioners, the 5400-IS FF ICoT develops valve position feedback without the need for linkages, levers, or rotary and linear seals. Position sensing is performed by non-contacting means through the utilization of a solid state sensing element. This innovation insures a position feedback signal of high resolution with negligible hysteresis. Precision feedback coupled with state of the microprocessor controlled electronics enables the ICoT to deliver exceptional linearity, and repeatability in both rotary and linear applications (See <u>Table 7</u>).

Optional:M20

#### 5. FOUNDATION Fieldbus<sup>TM</sup> Communications Overview

FOUNDATION Fieldbus communications protocol is an industry proven international standard (IEC 61158) designed for use in the process industry. Features include multi-drop capabilities (as many as 32 devices per segment), extended trunk length, single loop integrity, "control in the field", power and communication on a shielded twisted pair network, and compatibility with intrinsically safe networks. A key feature of the FF protocol is the ability to select where control of the process is situated - in the host, in the field, or in various combinations of both locations. The Fieldbus Foundation defined application layer is based on Function Blocks. Function Blocks are structures with defined behavior used to represent different types of functions that the device performs. **Figure 1** below illustrates a simple control loop with an AI FB in a level transmitter linked to a PID FB whose signal is controlling the position of the control valve via the DO FB.

Both the PID and DO reside within the control valve.

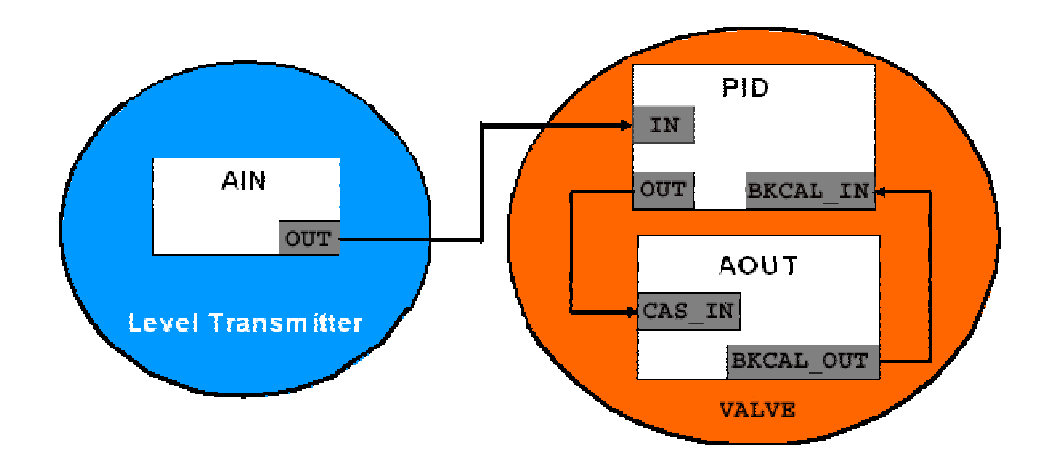

Figure 1 – Linked Function Blocks

The parameters of these blocks follow a standard framework, but manufacturers are free to enhance standard features and add additional functions as necessary. Every FOUNDATION Fieldbus device has a Resource Block, Function Blocks, and possibly a Transducer Block.

Once the hardware of a Fieldbus device is configured, Fieldbus communication is used to configure the transducer block parameters. The desired transducer functionality is associated with a specific function block via a Channel. A Channel links real world HW with the functionality of associated FB(s) as shown in **Figure 2**.

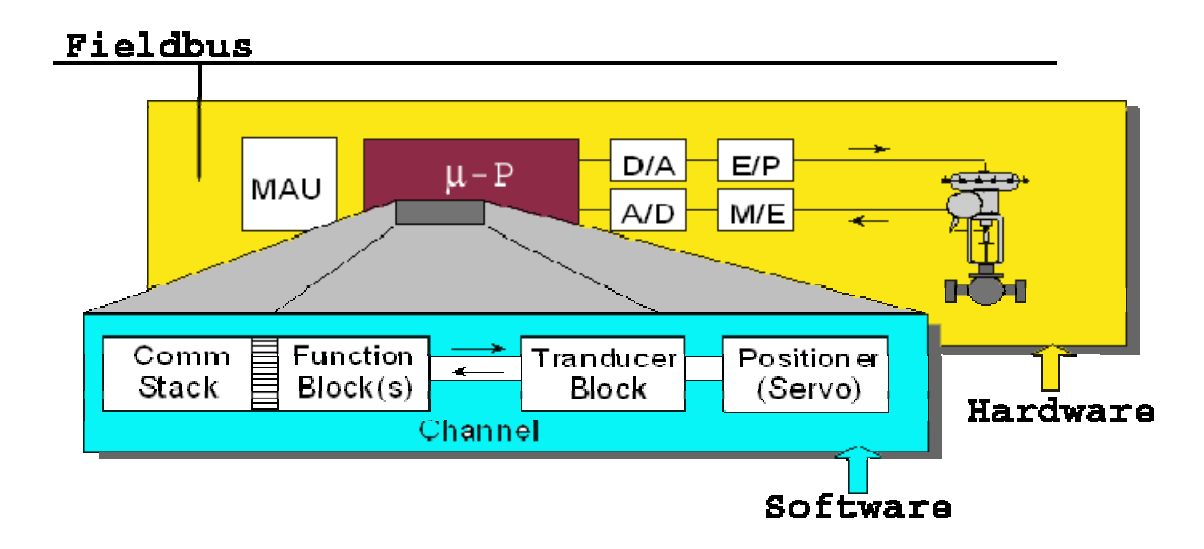

Figure 2 – Channel Linking HW via TB Configuration with FB(s)

The host system's Engineering Station is used to link the function blocks together to create a control application that can be downloaded to the devices on the H1 segment as illustrated in **Figure 3**.

280 Midland Ave., Saddle Brook, NJ 07663 USA Phone: (201) 794-7650 Fax: (201) 794-0913

#### www.westlockcontrols.com

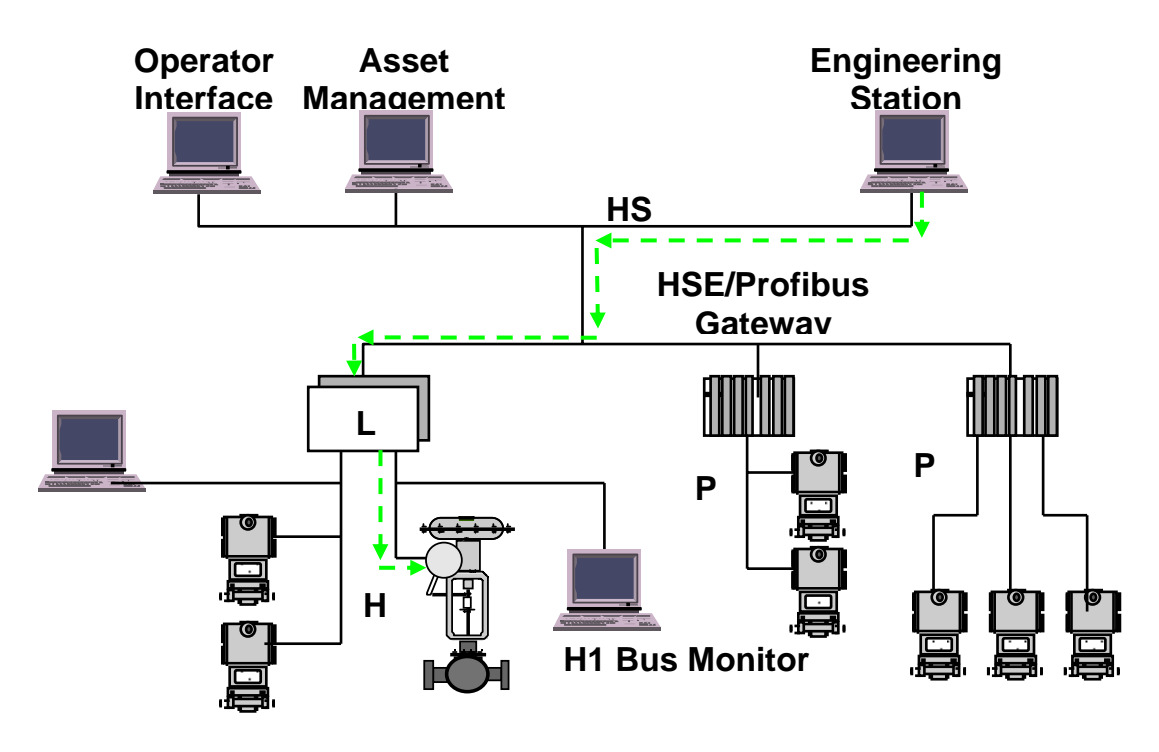

Figure 3 – Download of Control Application to Field Device

FOUNDATION Fieldbus provides the user with standardized calibration, diagnostic, and status data that enables users of Fieldbus Foundation registered products to benefit from the advantages of "smart" instruments.

## 5.1.Channels

Channels are used to connect a Function Block to hardware functionality in the Transducer Block. **There can be only one physical output or input per Channel**. Multiple Channels may reference the same physical output or input, though not at the same time.

The Analog Input Channel is the analog information the FF ICoT-IS hardware provides to the Fieldbus AI Function Block. The FF ICoT-IS analog input signal is the actual position of the actuator. Analog Input Channels are listed in <u>Table 17</u>.

The Analog Output Channel is the analog information the FF ICoT-IS hardware receives from the Fieldbus AO Function Block. The FF ICoT-IS analog output signal is the setpoint for the actual position of the actuator. Analog Output Channels are listed in <u>Table 18</u>.

Discrete Input Channels are the discrete information the FF ICoT-IS hardware provides to the Fieldbus DI Function Blocks. FF ICoT-IS discrete inputs may come from an internal event such as an alarm or a limit switch closing or opening or from an external event via one or both of the

Auxiliary inputs, such as a High Level switch. Discrete Input Channels are always mapped to Discrete Input function blocks. Discrete Input Channels are listed in <u>Table 19</u>.

Discrete Output Channels are the discrete information provided to the FF ICoT-IS hardware from the Fieldbus DO Function Blocks. Discrete Output Channels are mapped to Discrete Output function blocks on the Fieldbus. Discrete Output Channels are listed in <u>Table 20</u>.

## **5.2.Analog Input**

An Analog Input block takes the manufacturer's analog input data, selected by channel number, and makes it available to other function blocks for use in control. The AI takes the feedback of the actual valve position and makes it available to the Fieldbus for use in control.

#### **5.3.Analog Output**

An Analog Output block converts the value received across the Fieldbus to a positioning signal for the hardware in the device. The AO will send a control signal to the hardware based upon the channel configuration selected. This will drive the value to the desired position.

## **5.4.Discrete Input**

A Discrete Input block takes the manufacturer's discrete input data, selected by channel number, and makes it available to other function blocks for use in control. The DI takes a physical state change such as push button, limit switch, or alarm generation and makes it available to the Fieldbus for use in control.

#### **5.5.Discrete Output**

A Discrete Output block converts the value received across the Fieldbus to something useful for the hardware in the device. The DO will send a control signal to the hardware based upon channel configuration selected. The hardware may turn a motor on or off, open or close a valve, or sound a buzzer, etc.

## 6. Special Features

## 6.1.Non-Contact Position Feedback

To provide consistently accurate performance all linkages, levers and connecting rods, from the positioner to the control valve have been eliminated from the design. Valve position sensing is performed totally by non-contacting means based upon the characterization of flux strength as a function of position.

**Rotary Valves** Actuator Shaft Magnet Magnet Sensor

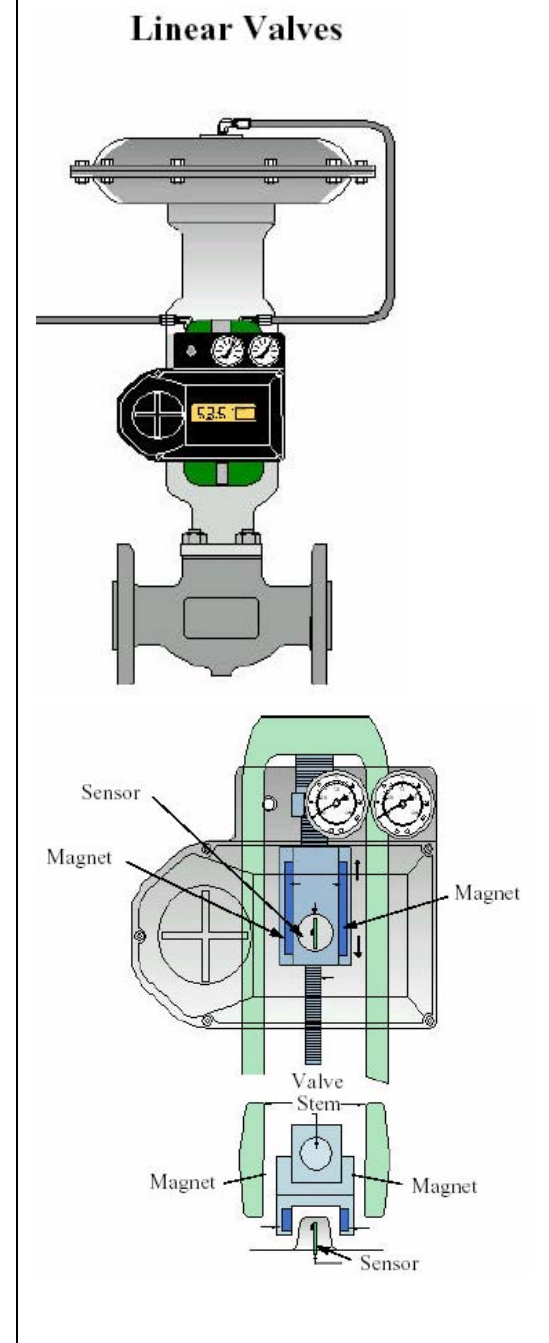

## **6.2.Remote Position Control**

Since valve position feedback to the FF ICoT-IS positioner is accomplished by non-contacting means, the FF ICoT-IS has the unique ability to be mounted remotely (up to a distance of 50 feet) from the device it is controlling. In the event the control valve is located in high vibration, extreme temperature or extremely corrosive environments, the noncontact position feedback feature allows for remote placement of the positioner.

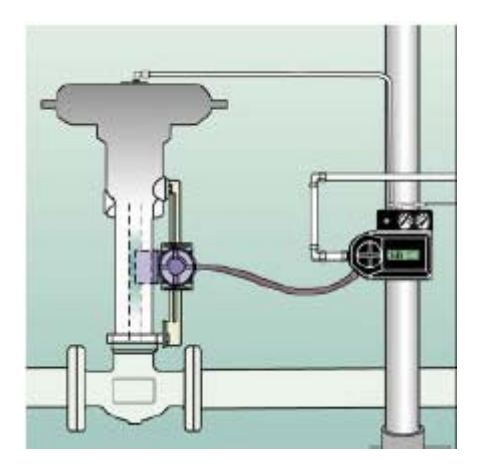

## 6.3.Local LCD

The FF ICoT-IS positioner is fully configurable via Fieldbus or the 3-button keypad local interface. The local dot matrix LCD provides a multitude of onsite diagnostic information as well as calibration and operation status. The display also indicates whether the valve is in local or Fieldbus control.

While the valve is being controlled by the positioner, and there is a nonzero error signal, the displayed information will alternate between setpoint and position as a percentage. Each value is displayed for a period of two seconds. Once the setpoint and valve position agree to within less than 0.5%, the display will only show position. The range of values displayed is from 0.0% to 100.0%. Displayed resolution is in 0.1% increments, however, internal calculations are maintained at higher precision.

## 6.4.On-Board Sensors

The FF ICoT-IS positioner has the capability to self monitor its operation. If an error or failure condition occurs, the host system is updated as to the status of the device as well as being displayed on the local LCD. Note: Error codes are denoted on a label affixed to the LCD flip-up protective cover. For a listing of Error codes see also <u>Table 16</u>.

## 6.5.Local Keypad

All positioners are provided with a 3-button local control interface. All calibration routines, zero and span adjustments, manual PID and gain settings as well as valve characterization adjustments can be initiated via the local interface.

#### 6.6.Intelligent Calibration via FF

The parameters of the FF ICoT-IS positioner are fully accessible via Fieldbus. Manual or Automatic calibration can be initiated via the bus and parameters for altering internal servo loop tuning are fully configurable. In this manner, positioner performance may be optimized with a wide combination of valves and actuators via Fieldbus.

## **6.7.Negligible Bleed**

Designed to consume the least possible amount of control air at steady state, the FF ICoT-IS 5400 Series positioner can greatly reduce the air consumption of your process and reduce the demand on instrument air compressors. To increase reliability, the ICoT employs a patented lapped spool and floating sleeve design. This balanced construction relies on an air bearing which eliminates any metal to metal contact. See <u>Table 7</u> for specifications.

## **6.8.Predictive Alarming**

There are device specific operational alarms.

- The **Cycle Limit Alarm** is activated when the time between the setpoint command being issued and the valve reaching the setpoint exceeds the time limit set during configuration of the **Cycle\_Limit\_Alarm** parameter (located in the TB).
- The **Out of FF Control** alarm is activated when the FF ICoT-IS has determined that it is unable to respond to a setpoint command from the bus, such as during a local calibration procedure.

These conditions can trigger Fieldbus alarms on the bus that can be handled via the standard Fieldbus alarm mechanism. For critical applications the Maskable Signal described in Section 5.11 can be used to link the alarms directly to a DI. This allows the alarm state to be linked directly to another FB for immediate action in the process.

### 6.9. Preventative Maintenance Alarming

Maintenance alarms can be generated when the user configured Cycle Count Limit is reached. The device will have a continuous cycle count for each change in setpoint command. The **Cycle\_Count\_Limit** parameter (located in the TB) is set during configuration. The maintenance alarm will be generated when **Cycle\_Count** accumulates a number larger than the associated **Cycle\_Count\_Limit**. This condition can trigger an Fieldbus alarm on the bus that can be handled via the standard Fieldbus alarm handling.

#### 7. General Features

- Fieldbus Foundation<sup>TM</sup> Conformant Stack and hardware
- Intrinsically Safe
- Solid State Hall Effect position Sensor
- User configurable custom alarms
- Transducer with diagnostic features
- 2 wire device, polarity insensitive
- Available Blocks: 1x Resource Block
  - 2x Transducer Blocks
    - Analog Transducer Block
    - Positioner Specific Transducer Block
  - 1x AO Block
  - 1x AI Block
  - 1x PID Block
- 20 configurable VCR(s)
- Valve driver: electro-pneumatic servo
- Operating voltage: 9-32VDC
- Maximum voltage: 35VDC
- Maximum current consumption: 25 mA

## 8. Mounting the Positioner

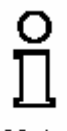

**Note** IMPORTANT: If the FF ICoT-IS is already in the field mounted on an actuator and valve, please follow the field wiring instructions in <u>Section 9</u>.

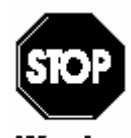

Warning WARNING: The FF ICoT-IS should always be handled with care when the cover is removed and wired to an electrical power source.

#### **8.1.Mounting Positioner on a Rotary Actuator**

8.1.1. Mount bracket and inner beacon coupler to actuator. If actuator shaft has a tapped hole, fasten using proper flat head screw. If actuator does not have a tapped hole, fasten using set screws on side of coupler (See Figure 4 below).

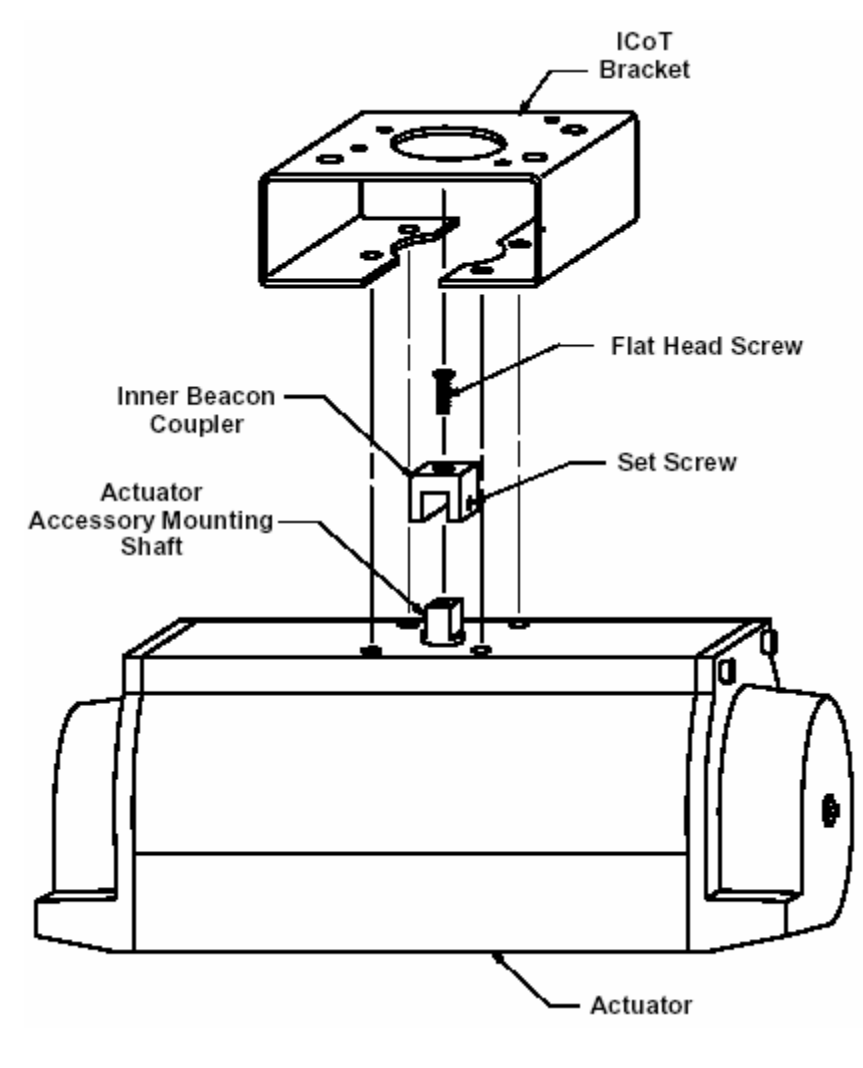

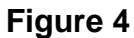

- 8.1.2. Press fit the inner beacon to the inner beacon coupler. The inner beacon needs to be properly oriented. Use the symbols on the top of the inner beacon to mount as shown in Condition 1 or Condition 2 (See Figures 5 and 6 below).
- 8.1.3. Condition 1 and Condition 2 show the placement of the inner beacon with respect to the positioner housing while the actuator is in the fail position.

**Condition 1** – Actuator fails in a clockwise direction.

#### **Spring Return**

Output Port 2 is plugged Output Port 1 is piped to turn the actuator counter clockwise

#### **Double Acting**

Output Port 2 is piped to turn the actuator clockwise Output Port 1 is piped to turn the actuator counter clockwise

▲ Placed at 6:00

Placed at 3:00

**Condition 2** – Actuator fails in a counter clockwise direction.

#### Spring Return

Output Port 2 is plugged Output Port 1 is piped to turn the actuator clockwise

#### **Double Acting**

Output Port 2 is piped to turn the actuator counter clockwise Output Port 1 is piped to turn the actuator clockwise

- ⊥ Placed at 9:00
- Placed at 6:00

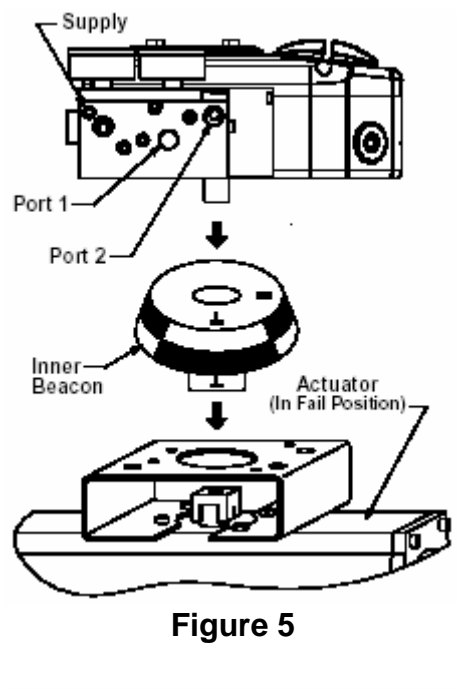

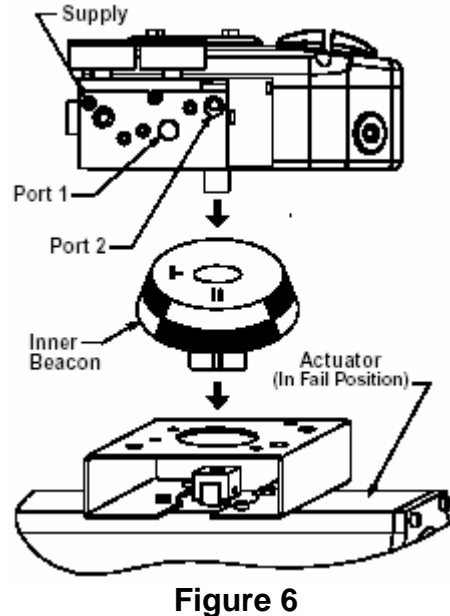

280 Midland Ave., Saddle Brook, NJ 07663 USA Phone: (201) 794-7650 Fax: (201) 794-0913

### 8.2. Mounting Remote Positioner on a Rotary Actuator

- 8.2.1. Mount bracket and inner beacon coupler to actuator as described in Section 7.1.1.
- 8.2.2. Press fit the inner beacon to the inner beacon coupler. The inner beacon needs to be properly oriented. Use the symbols on the top of the inner beacon to mount as shown in Condition 1 or Condition 2 (See Figure 8 and 9).
- 8.2.3. Condition 1 and Condition 2 show the placement of the inner beacon with respect to the position sensor housing while the actuator is in the fail position.
- 8.2.4. Mount positioner at a remote location, wire the positioner sensor back to the positioner using the cable provided (See Figure 7).

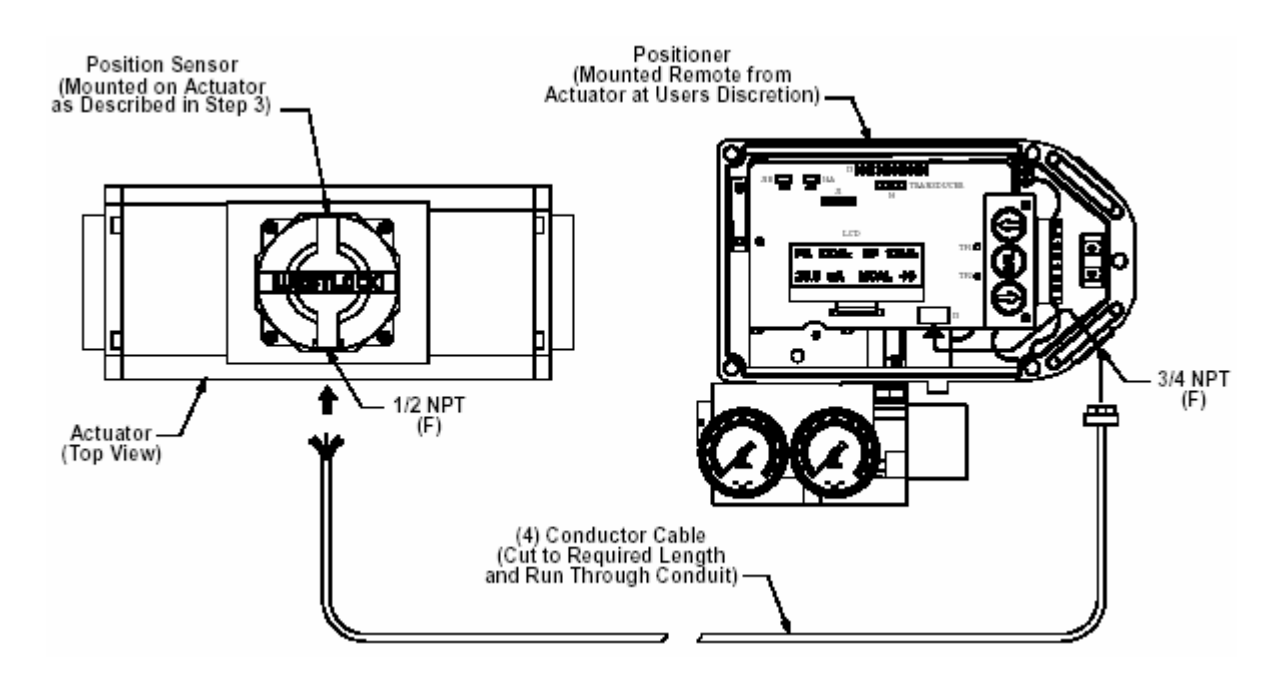

Figure 7

8.2.5. For wiring instructions for the remote sensor housing see <u>Section 8.3</u>.

**Condition 1** – Actuator fails in a clockwise direction.

#### Spring Return

Output Port 2 is plugged Output Port 1 is piped to turn the actuator counter clockwise

#### **Double Acting**

Output Port 2 is piped to turn the actuator clockwise Output Port 1 is piped to turn the actuator counter clockwise

▲ Placed at 6:00

Placed at 3:00

**Condition 2** – Actuator fails in a counter clockwise direction.

#### **Spring Return**

Output Port 2 is plugged Output Port 1 is piped to turn the actuator clockwise

#### **Double Acting**

Output Port 2 is piped to turn the actuator counter clockwise Output Port 1 is piped to turn the actuator clockwise

- ⊥ Placed at 9:00
- Placed at 6:00

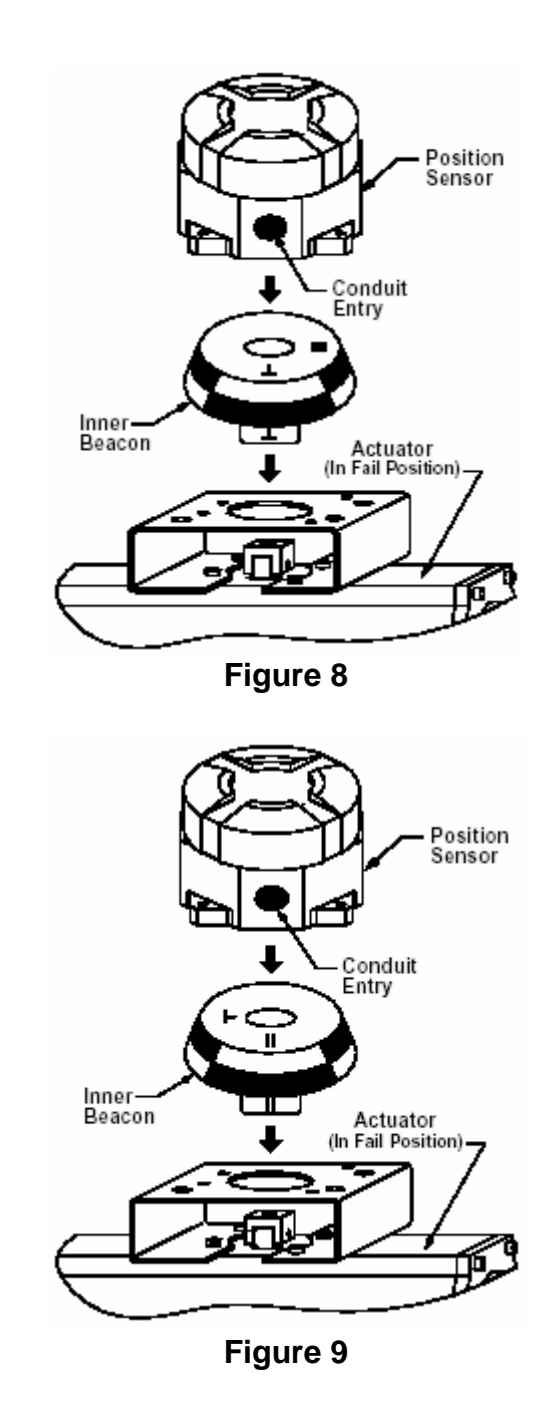

#### 8.3. Mounting Positioner on a Linear Actuator

- 8.3.1. Mount the magnet assemble to the stem of the actuator. A coupler block normally is needed to extend the magnet assembly outside the yoke area and into the sensing range of the Hall Effect Sensor.
- 8.3.2. Fasten the mounting bracket to the actuator.
- 8.3.3. Mount the positioner to the mounting bracket. The positioner should be mounted so the Hall Effect Sensor unit of the positioner is centered between the limits of the magnetic assembly's stroke. After mounting the positioner, the magnet assembly should be within 1/8" of the back of the positioner (1/16" is ideal). (See Figure 10).

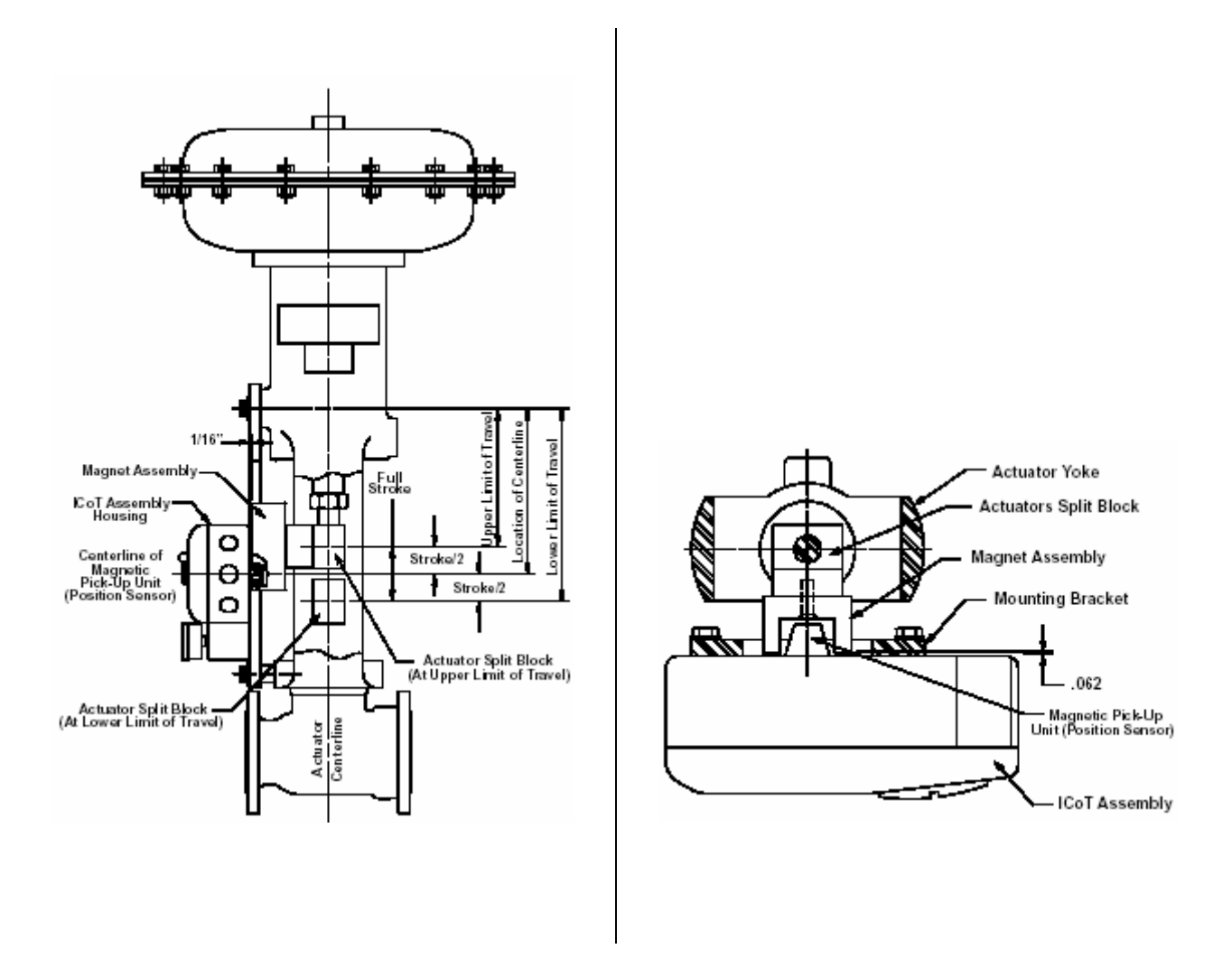

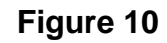

ñ

**Note** NOTE: For Fisher actuators model 657 and 667, sizes 34 - 70, Westlock Controls supplies a slotted mounting kit. This will allow the user to easily center the positioner sensor between limits of the magnet assembly's stroke.

- 8.3.4. To Center the Positioner
- 8.3.5. Stroke the actuator to its upper limit and place a mark on the actuator's yoke that lines up with the red arrow on the magnet assembly.
- 8.3.6. Stroke the actuator to its lower limit and place a mark on the actuator's yoke that lines up with the red arrow on the magnet assembly.
- 8.3.7. Place a third mark on the yoke centered between the upper and lower limit marks.
- 8.3.8. Lastly, mount the positioner to the bracket so that the positioner sensor (nose) of the ICoT lines up with the midpoint mark (See Figure 11).

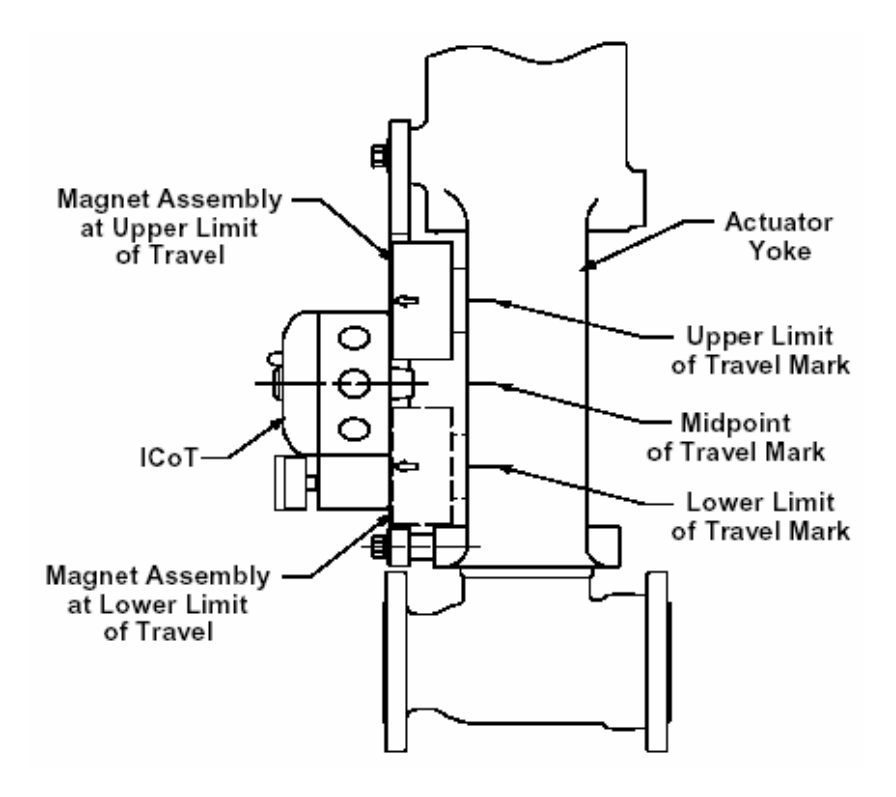

Figure 11

#### 8.4. Mounting Remote Positioner on a Linear Actuator

- 8.4.1. Mount the magnet assembly and bracket to the actuator as described in Section 7.3.1.
- 8.4.2. Mount the position sensor housing so that the conduit entry faces away from the diaphragm or cylinder (See Figure 12)

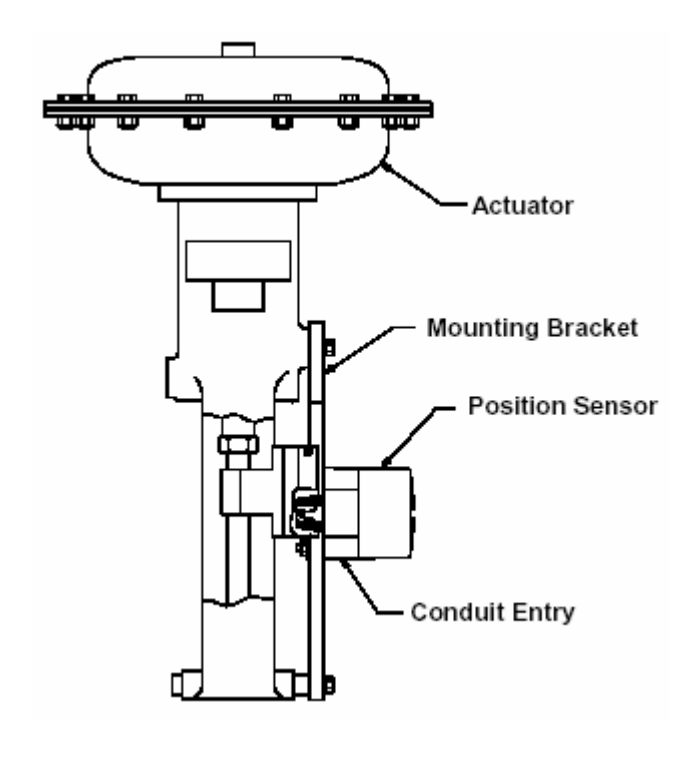

Figure 12

**Note** NOTE: For Fisher actuators model 657 & 667 sizes 34 thru 70, Westlock Controls supplies a slotted mounting kit, to ease the mounting process. This will allow the user to easily center the positioner sensor between the limits of the magnet assembly's stroke.

- 8.4.3. Mount positioner at a remote location, wire the positioner sensor back to the positioner using the cable provided (See Figure 13).
- 8.4.4. For wiring instructions for the remote sensor housing see <u>Section 8.3</u>.

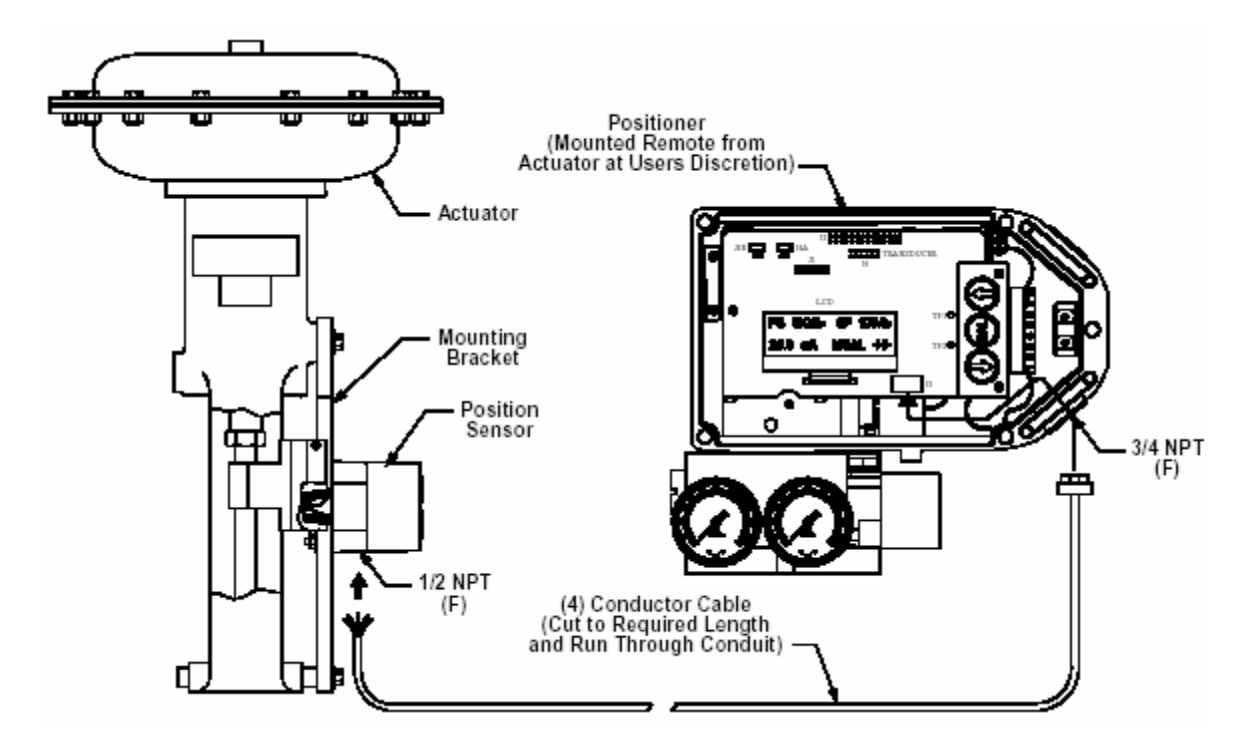

Figure 13

#### 9. Pneumatic Connections

#### 9.1. Single Acting Actuator (Spring Return):

9.1.1. For single acting actuators Outlet Port 2 is to be plugged. Outlet Port 1 is to be piped to the actuator inlet port that acts against the spring. An increase in signal will cause the pressure to increase in Outlet Port 1 of the positioner (Refer to Figure 14).

#### 9.2. Double Acting Actuator (Double Return):

9.2.1. For double acting actuators Outlet Port 2 is piped to drive the actuator to the fail position. Outlet Port 1 is piped to drive the actuator away from the fail position. An increase in signal will cause the pressure in Outlet Port 1 of the positioner to increase and the pressure in Outlet Port 2 to decrease (Refer to Figure 14).

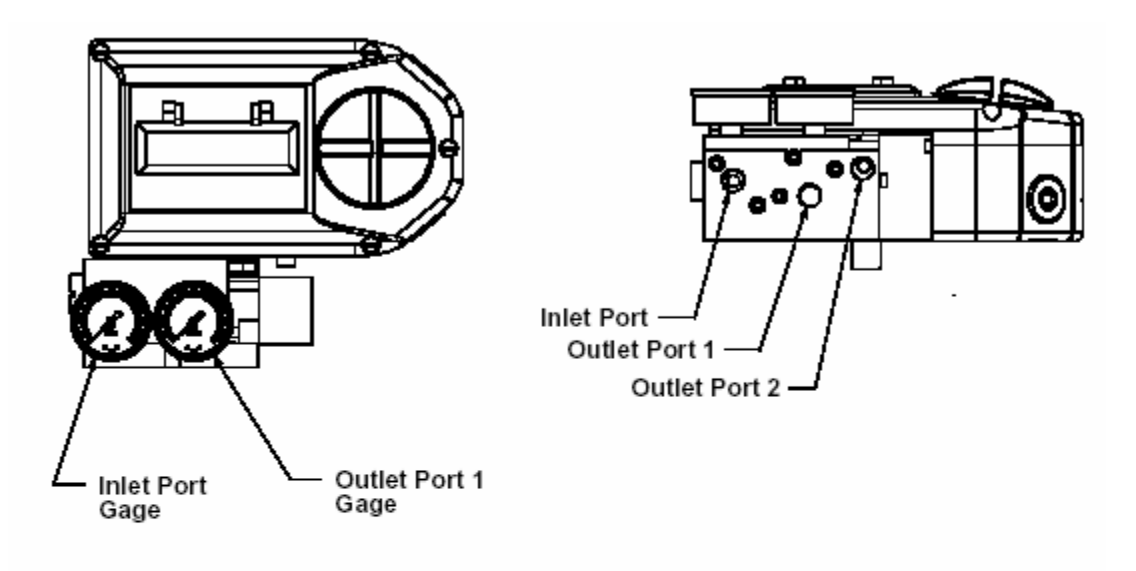

- 1. Single Acting/Spring Return (Plug Outlet Port 2) increasing signal causes pressure to increase in Outlet Port 1.
- Double Acting/Double Return (Pipe Outlet Port 2 to drive actuator towards the desired failure direction) increasing signal causes pressure to decrease in Outlet Port 2 and pressure to increase in Outlet Port 1.

#### Notes:

1. On loss of power pressure fails to Outlet Port 2.

#### Figure 14

#### **10.Wiring Instructions for the FF ICoT-IS**

280 Midland Ave., Saddle Brook, NJ 07663 USA Phone: (201) 794-7650 Fax: (201) 794-0913

## **10.1.** General Wiring Instructions

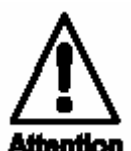

#### **WARNING: TO PREVENT IGNITION OF HAZARDOUS**

**ATMOSPHERES**, **ALWAYS** check the enclosure nameplate to confirm the agency approval ratings coincide with the application.

- All wiring must be in accordance with National Electrical Code (ANSI-NFPA-70) for the appropriate area classifications. For agency approved barriers, wiring and installation guidelines for the FF ICoT-IS, refer to *Control Drawings WD-11704, Installation and Reference for IS Installation or WD-11835 FISCO IS Installation* located in <u>Appendix A</u> of this document.
- 2. When the FF ICoT-IS is installed in accordance with approved practices and safety barriers it is agency approved as Intrinsically Safe (Entity and FISCO, see Section 4.4) for service in Class I, II and III, Division 1, Groups A-G, T4 and Class I, Zone 0 AEx ia IIC, T4 hazardous locations.
- 3. The FF ICoT-IS enclosure, is approved for indoor/outdoor (NEMA type 4, 4X) applications.
- 4. The wiring diagram for the FF ICoT-IS is shown in Figure 15 below. The wiring diagram for your unit is also shown on the inside of the enclosure cover.
- 5. Replace the electronics housing cover or junction housing cover.
- 6. Unit is now ready for automatic operation. If any assistance is required, please contact Westlock Controls Corp. (See <u>Appendix B</u>).

#### **10.2.** Connecting the FF ICoT-IS to the Bus

10.2.1. Remove positioner cover.

10.2.2. Locate terminal strip and carefully disconnect (See Figure 15).

10.2.3. Connect the brown (+) and blue (-) bus wires to the pins marked (+) and (-).

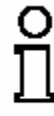

**Note** This bus input wiring for this device is polarity insensitive.

280 Midland Ave., Saddle Brook, NJ 07663 USA Phone: (201) 794-7650 Fax: (201) 794-0913 www.westlockcontrols.com

Tech-347

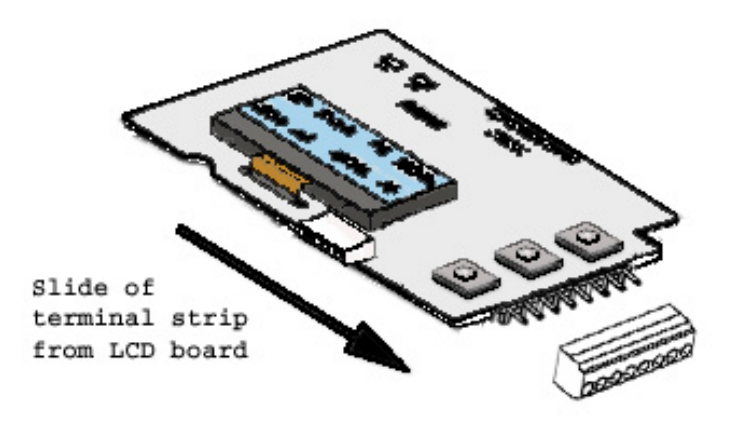

Figure 15

#### **10.3.** Connecting the FF ICoT-IS Remote Position Sensor Housing

10.3.1. Connect the remote sensor housing cable as shown in Figure 16 below.

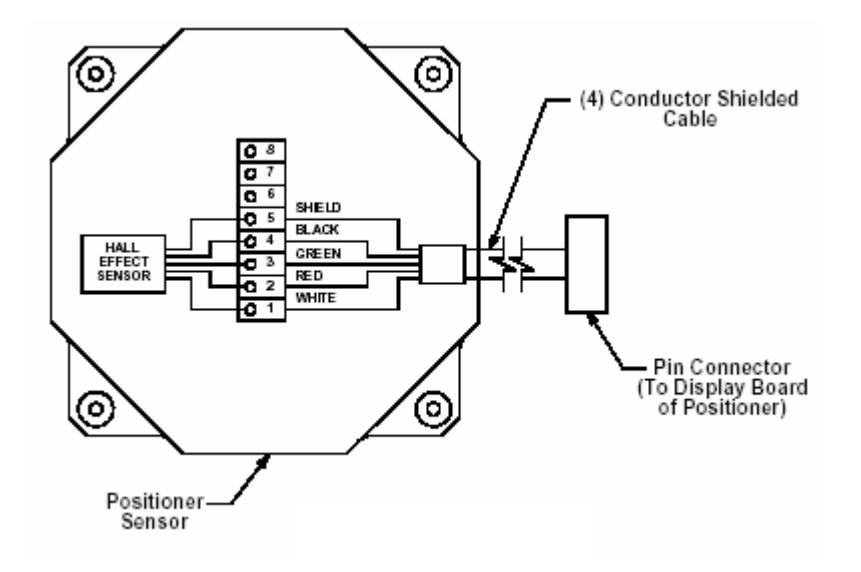

Figure 16

#### **11.Switch Adjustment on Rotary ICoT**

- Open the actuator to the desired extreme.
- Loosen magnetic trigger bolt #1 per Figure 17.
- Slide trigger bolt #1 beneath the first switch and tighten with wrench.
- Operate the actuator to the opposite extreme.
- Loosen magnetic trigger bolt #2.
- Slide trigger bolt #2 beneath the second switch and tighten with wrench.

280 Midland Ave., Saddle Brook, NJ 07663 USA Phone: (201) 794-7650 Fax: (201) 794-0913

www.westlockcontrols.com

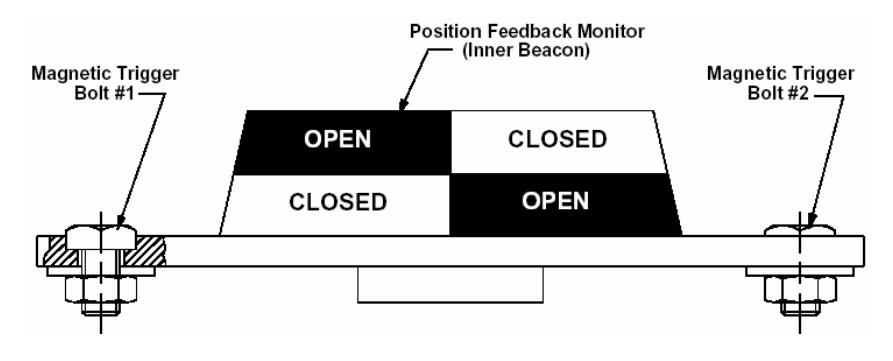

Figure 17

## **12.**FOUNDATION<sup>TM</sup> Fieldbus Supported Topologies

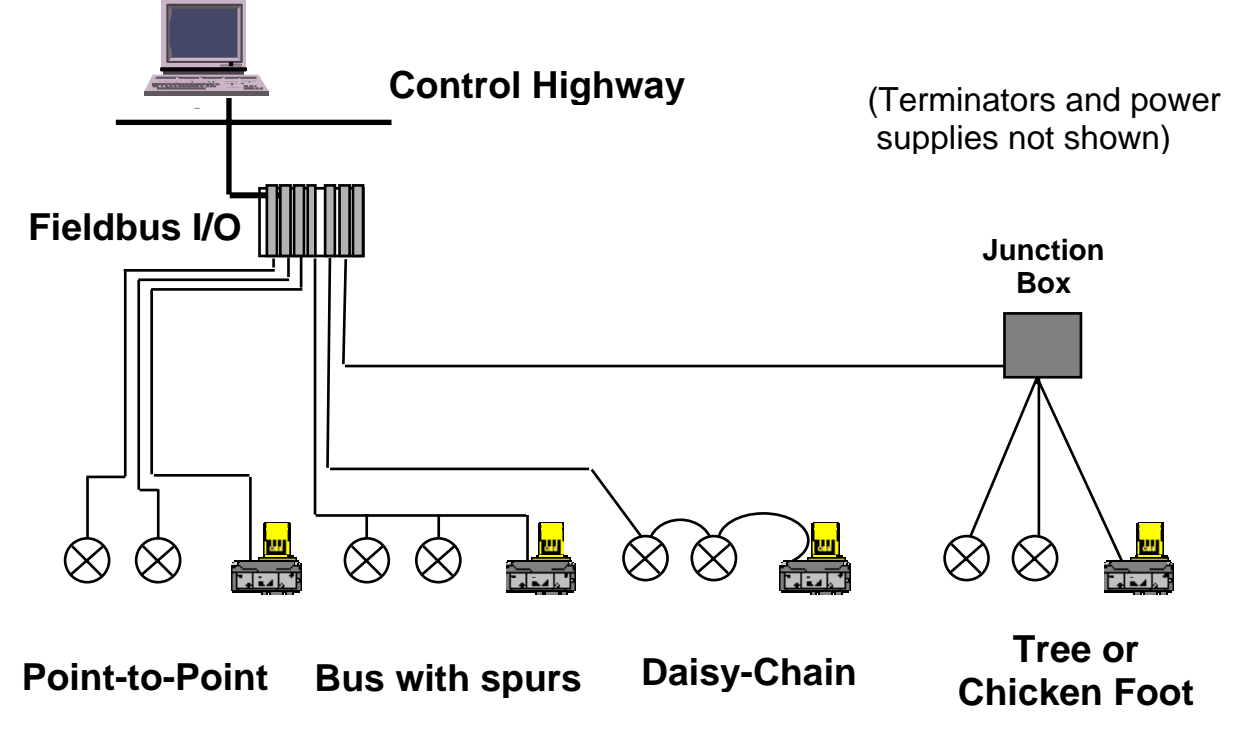

Figure 18

## **13.FF ICoT-IS Display**

#### **13.1.** Run Time Display

13.1.1. The run time display indicates the following parameters as shown in Figure 19.

- 1. Setpoint
- 2. Valve position
- 3. Indication of positioner in Fieldbus control or not in Fieldbus control
- 4. Error type indicated if present

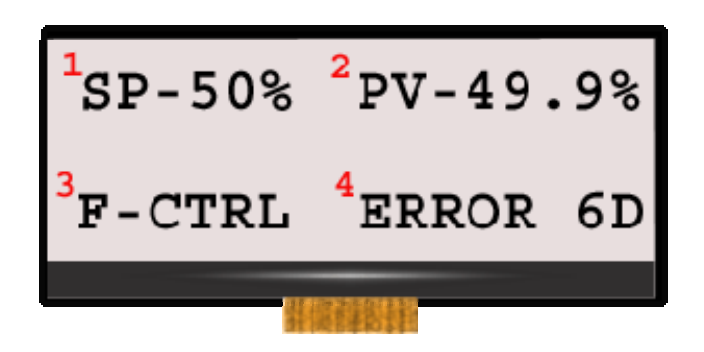

Figure 19

#### **13.2.** Calibration Display

- 13.2.1. The calibration display indicates the following parameters as shown in Figure 20.
  - 1. Setpoint
  - 2. Valve position
  - 3. Indication of positioner in Fieldbus control or not in Fieldbus control
  - 4. Error type indicated if present

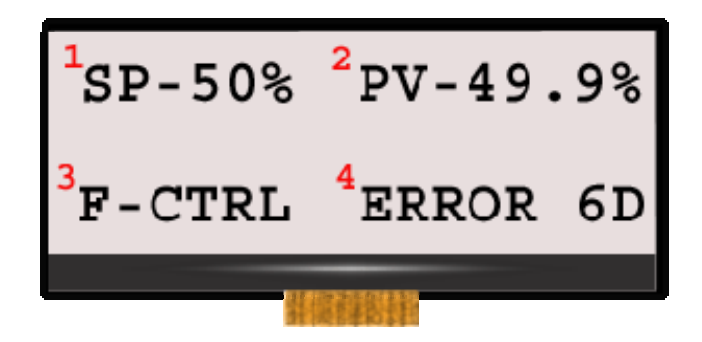

Figure 20

## **14.**Configuration Instructions for Fieldbus Parameters

See <u>Section 28</u> for a detailed list of configurable parameters.

#### **15.**Calibration Instructions

## **15.1.** Enter Calibration (Menu Level)

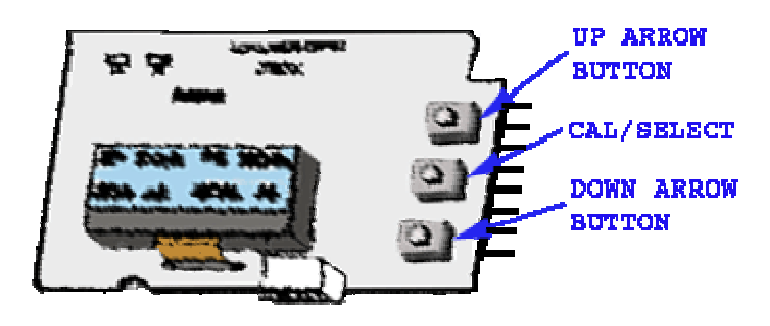

Figure 21

15.1.1. Enter the calibration routine by pressing and holding the **CAL** button.

15.1.1.1. Continue to hold the **CAL** button until **ACAL** appears on the LCD.

15.1.2. **ACAL** (Auto Cal Menu) is the first of four menus. By pressing the down arrow button you can cycle through the four menus.

15.1.2.1. The remaining three menus are:

- MCAL (Manual Cal Menu)
- **Cofg** (Configuration Menu)
- Stro (Manual Position Override Menu).

The menu level is shown in Figure 22 below.

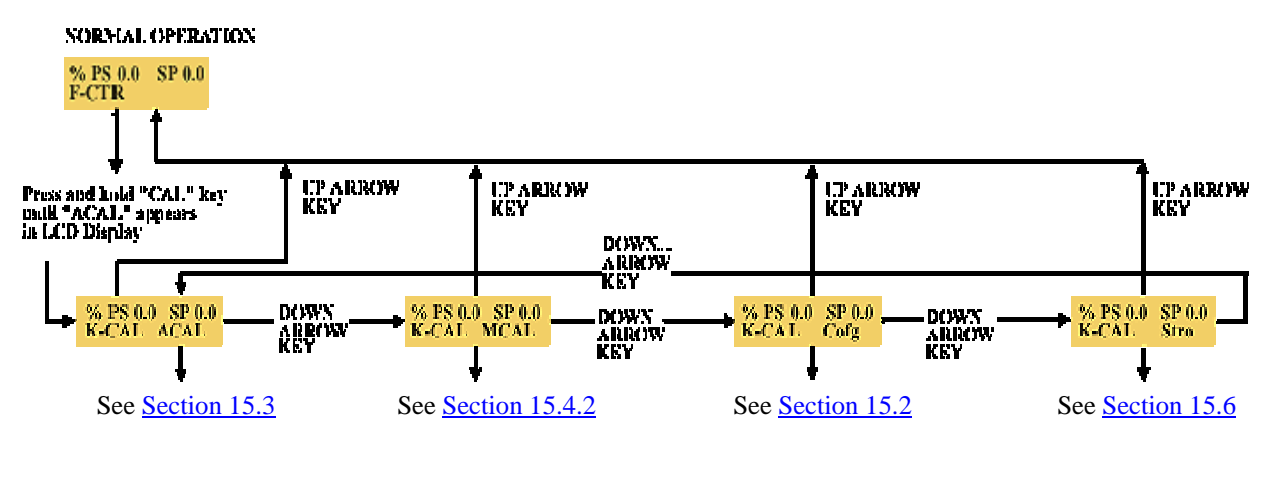

Return to Calibration InstructionsReturn to Table of Contents

Figure 22

# **15.2.** Configuration Instructions for Positioner Parameters (Cofg)

- 15.2.1. From the menu level press the down arrow button until the **Cofg** (Configuration Menu) is shown on the display (Configuration Routine shown in Figure 23 below).
- 15.2.2. Enter this menu and change any of the parameters if other than the factory settings are required. The factory settings are highlighted in blue.
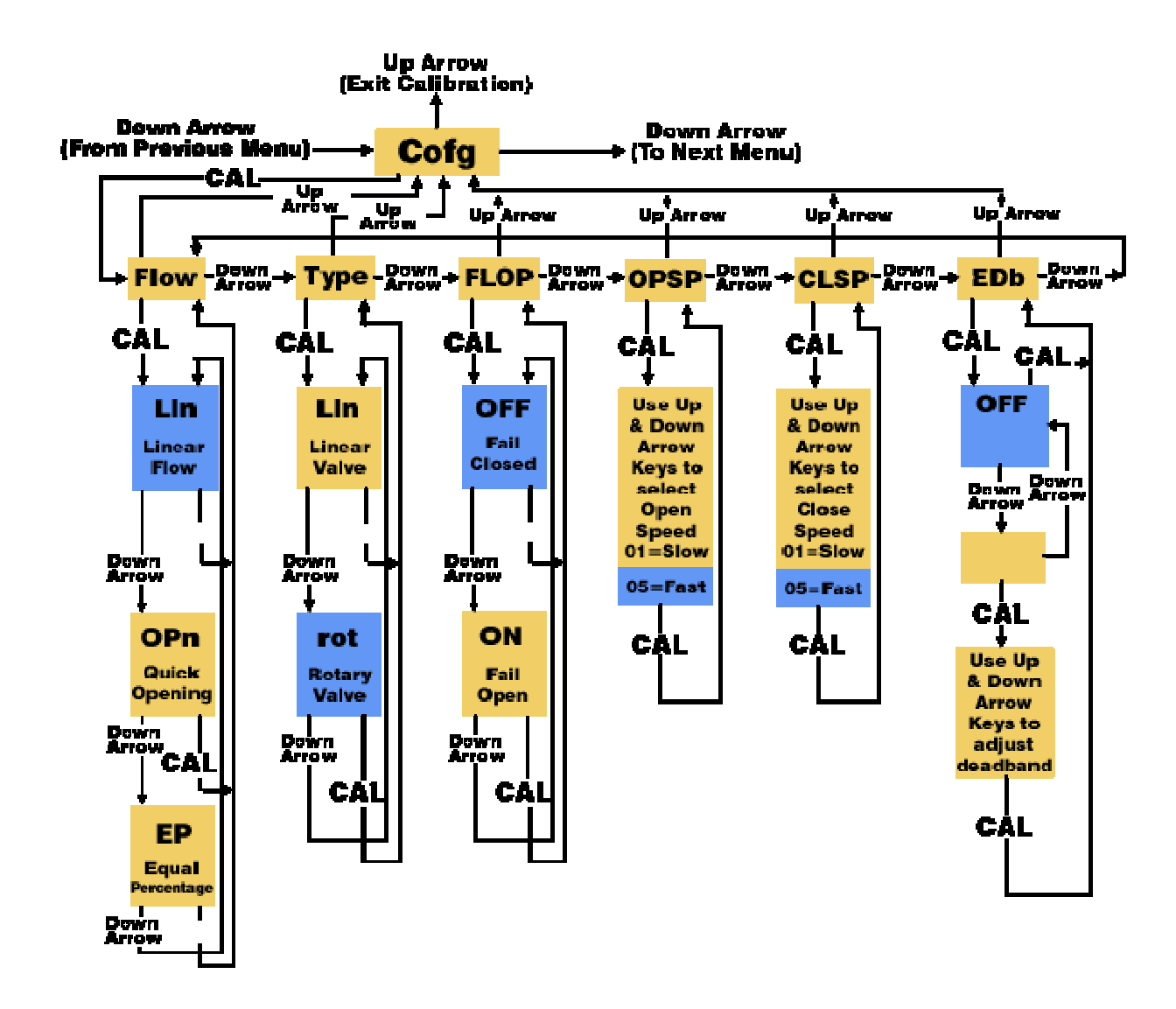

Figure 23

Return to Calibration Instructions

Return to Table of Contents

# **15.3.** Automatic Calibration Procedure (ACAL)

- 15.3.1. The Automatic Calibration (ACAL) performs several self-adjustments, as well as a zero calibration, a span calibration, and tunes the positioners PID gain settings.
- 15.3.2. Enter and start the Automatic Calibration from the Menu level. From the menu level press the down arrow button until **ACAL** is shown on the display (**ACAL** Routine shown in Figure 24 below).

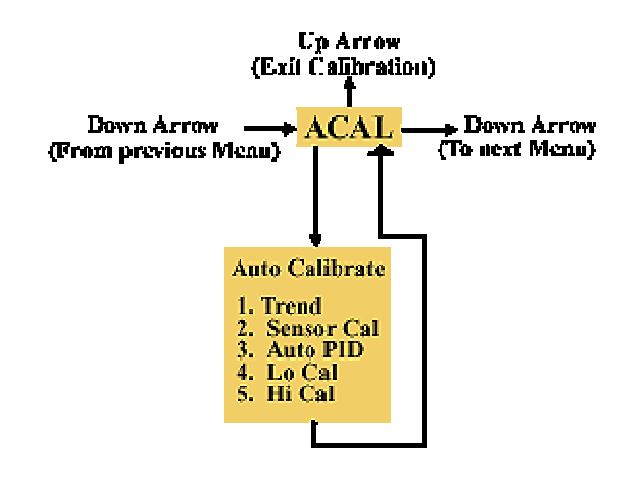

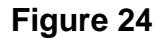

Return to Calibration InstructionsReturn to Table of Contents

15.3.3. Proceed to Exiting Calibration or Perform Advanced Calibration.

# **15.4.** Manual Calibration (MCAL)

- 15.4.1. At this point the calibration of the positioner is complete. The Automatic Calibration that was performed in Section 15.3 is adequate for most applications. If advanced calibration is not required proceed to Section 15.5 to exit calibration.
- 15.4.2. If the user requires the advanced settings to fine tune the positioner he may proceed with the remainder of this step and perform adjustments and calibrations in the Manual Calibration Menu (**MCAL**).
- 15.4.3. From the menu level press the down arrow button until **MCAL** is shown on the display (**MCAL** Routine shown in Figure 26 below).

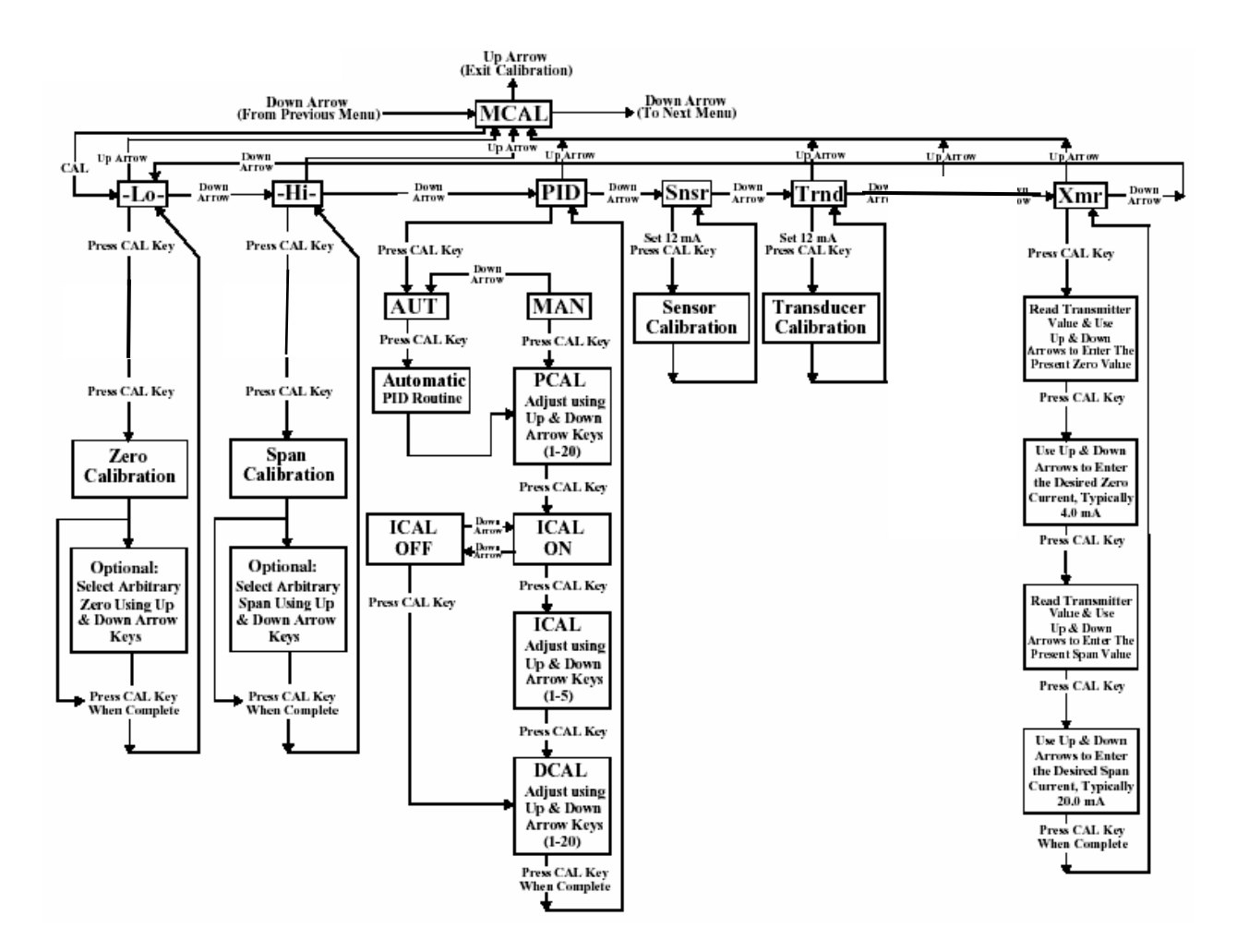

Figure 26

Return to Calibration Instructions

Return to Table of Contents

280 Midland Ave., Saddle Brook, NJ 07663 USA Phone: (201) 794-7650 Fax: (201) 794-0913 <u>www.westlockcontrols.com</u>

# **15.5.** Exiting Calibration

- 15.5.1. To exit calibration mode and return to normal operation use the up arrow key as follows:
  - 15.5.1.1. If the positioner is at Menu level in the calibration, as determined by LCD displaying a Menu name only (MCAL, etc.), press the up arrow key once to exit CAL mode.
  - 15.5.1.2. If the positioner is at function level in the calibration, as determined by LCD displaying a function and Menu name only (MCAL Lo, etc.), press the up arrow key once to enter the Menu level and once more to exit CAL mode.
  - 15.5.1.3. The LCD will display "OK" when positioner is out of Menu level.

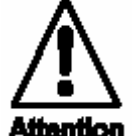

**Attention** NOTE: When a calibration function is initiated, the user must wait until the function's calibration is complete before being able to exit calibration. The **up arrow** key can be used, as described above, to move to the Menu level and then to exit **CAL** mode only after the calibration procedure is complete.

#### 15.6. Manual Override of Input Signal via On-Board Keypad (Stro)

The positioner has a feature which allows the operator to override the FF control signal and change valve position from the keypad. This is done from the **Stro** (**Manual Override-Stroke Menu**). Enter calibration as described in section 15.1 and use the down arrow button to cycle to the **Stro** menu. Enter this menu and control the position of the valve as shown below.

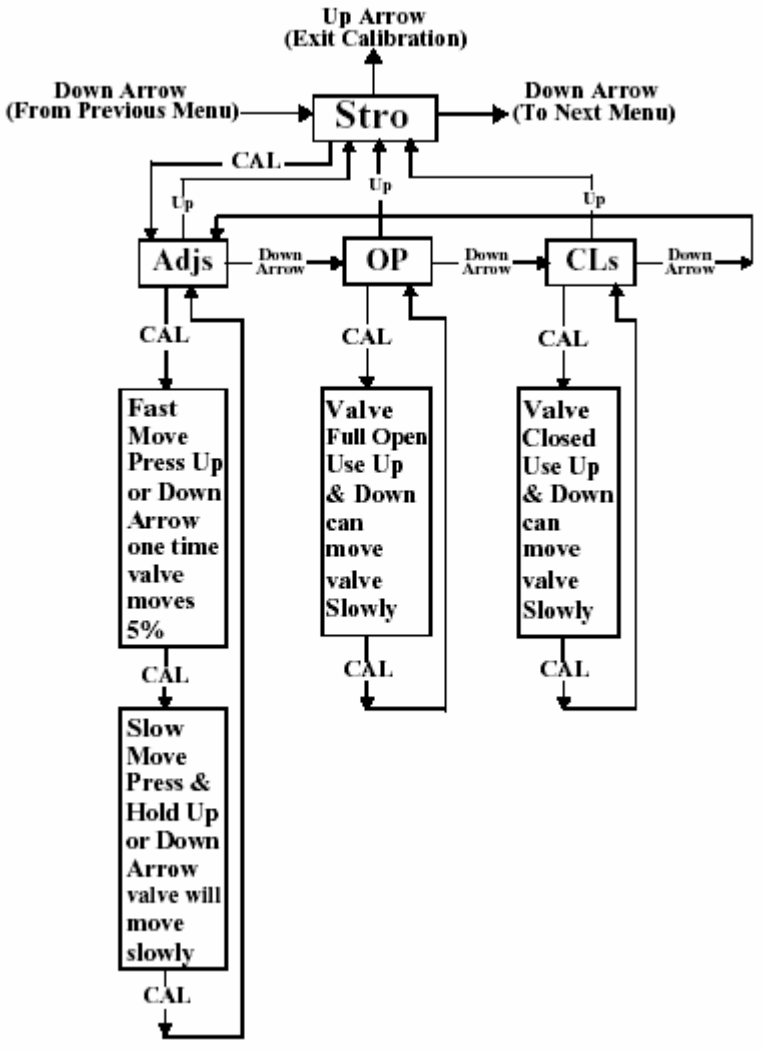

Figure 27

Return to Calibration Instructions

Return to Table of Contents

280 Midland Ave., Saddle Brook, NJ 07663 USA Phone: (201) 794-7650 Fax: (201) 794-0913 www.westlockcontrols.com

Tech-347

# **16.Description of Menus**

The calibration functions of the positioner are organized into four menus as shown in Table 9.

| Table 9 – Calibration Menus |                                          |
|-----------------------------|------------------------------------------|
| Abbreviation                | Menu                                     |
| ACAL                        | Automatic Calibration                    |
| MCAL                        | Manual Calibration                       |
| Cofg                        | Positioner Configuration                 |
| Stro                        | Stroke – manual override of input signal |

# 16.1. Menu 1: ACAL (Automatic Calibration)

The positioner will automatically perform a shallow (input current independent) calibration in the sequence listed in Table 10.

Entering this menu allows you to initiate an approximately 6.5 minute self-calibration function.

| Table 10 – ACAL Calibration Functions |                                |
|---------------------------------------|--------------------------------|
| Abbreviation                          | Function                       |
| Snsr                                  | Hall Effect Sensor Calibration |
| Trnd                                  | Transducer Calibration         |
| Lo                                    | Low (Zero) Calibration         |
| Hi                                    | High (Span) Calibration        |
| Auto                                  | Automatic PID Tuning           |

# 16.2. Menu 2: MCAL (Manual Calibration)

Entering this menu allows you to access the calibration functions listed in Table 11 via the keypad.

| Table 11 – MCAL Calibration Functions |                                               |
|---------------------------------------|-----------------------------------------------|
| Abbreviation Function                 |                                               |
| Lo                                    | Low (Zero) Calibration                        |
| Hi                                    | High (Span) Calibration                       |
| PID                                   | Proportional, Integrative and Derivative Gain |
|                                       | Adjustment                                    |
| Snsr                                  | Hall Effect Sensor Calibration                |
| Trnd                                  | Transducer Calibration                        |
| Auto                                  | Automatic PID Tuning                          |

# 16.3. Menu 3: Cofg (Configuration)

Entering this menu allows you to access the configuration functions listed in Table 12 via the keypad.

These functions allow display, speed and valve characteristic changes from factory default settings.

| Table 12 –Cofg Calibration Functions |                                              |  |
|--------------------------------------|----------------------------------------------|--|
| Abbreviation Function                |                                              |  |
| Flow                                 | Positioner Output Flow Characteristics       |  |
| Туре                                 | Positioner Recognition of Magnetic Feedback, |  |
|                                      | Rotary or Linear                             |  |
| Flop                                 | Positioner Fail Position, Open or Closed     |  |
| OPSP                                 | Positioner Opening Speed Adjustment          |  |
| CLSP                                 | Positioner Opening Speed Adjustment          |  |

# 16.4. Menu 4: Stro (Manual Override of Input Signal)

Entering this menu allows you to access the stroking functions listed in Table 13 via the keypad.

These functions remove the positioner from FF control mode (input signal independent) and therefore allow override of the control signal.

| Table 13 – Stro Calibration Functions |                                                |
|---------------------------------------|------------------------------------------------|
| Abbreviation                          | Function                                       |
| Adjs                                  | Local Adjustment of Positioner Setpoint Using  |
|                                       | Up/Down Keypad Arrows                          |
| OP                                    | Open, Sets the Valve to the Full Open Position |
| CLS                                   | Close, Sets the Valve to the Full Closed       |
|                                       | Position                                       |

#### **17.Description of Functions**

#### 17.1. LO

This function serves to set the fail position of the actuator/valve. Initially during this calibration the valve is driven to the fail position (hard stop). The user will notice full pressure to Outlet Port 2 and zero pressure to Outlet Port 1 (see Figure 14).

After a short period of time pressure will increase in Outlet Port 1 and the valve will be driven to the fully energized position and then back to the fail position. After approximately 30 seconds pressure will again increase in Outlet Port 1 and the valve will be driven off of the hard stop (approx. 10% of full travel), and then driven back to the hard stop.

The calibration function is making note of the torques required to fully seat and un-seat the valve from the hard stop. At this point the user has the option to select the hard stop as low (zero) position or to select an arbitrary position as low (zero) position.

# 17.2. HI

This function serves to set the fully energized (full travel) position of the actuator/valve. Initially during this calibration the valve is driven to the fully energized (full travel) position (hard stop). The user will notice full pressure to Outlet Port 1 and zero pressure to Outlet Port 2 (see Figure 14).

After a short period of time pressure will increase in Outlet Port 2 and will be driven off of the hard stop (approx. 10% of full travel), and then driven back to the hard stop.

The calibration is making note of the torques required to fully seat and un-seat the valve from a hard stop. At this point the user has the option to select the hard stop as the high (span) position or to select an arbitrary position as the high (span) position.

280 Midland Ave., Saddle Brook, NJ 07663 USA Phone: (201) 794-7650 Fax: (201) 794-0913

# 17.3. PID

The PID function allows the user to enter or change the PID settings of the positioner. This unction is most often used to fine tune the PID values obtained from the automatic calibration function (**ACAL**).

This function will allow the user to optimize the dynamic response of the positioner with respect to speed of response, overshoot and percent error by varying the appropriate gain settings.

The Proportional (PCAL) and Derivative (DCAL) gain settings can be varied incrementally on a scale from 1-20. The Integral (ICAL) gain setting can be varied incrementally on a scale from 1-5. The larger the number selected the higher the gain setting.

#### 17.4. Snsr

The sensor calibration function calibrates the positioner's Hall-Effect circuitry. This is automatically done during the **ACAL** (Automatic Calibration) routine. The sensor calibration also shows up under the **MCAL** menu. This calibration only needs to be performed under the **MCAL** routine when the positioner is set-up in a new application and only if the **ACAL** routine is not performed.

# 17.5. Trnd

The purpose of this function is to calibrate the positioner's transducer. The transducer is calibrated on all new positioners at the factory; therefore this procedure does not need to be performed for a new positioner. Perform this calibration function only if a replacement transducer or electronic canister was installed in the positioner.

# **17.6.** Flow

This function allows configures the flow characteristic of the positioner (**not to be confused with the flow characteristic of the valve**).

The options are **Lin** (Linear), **EP** (Equal Percentage) and **Opn** (Quick Opening). A **Lin** (Linear) positioner characteristic duplicates the inherent characteristic of the valve and is the most often used setting.

# 17.7. Туре

This function configures the positioner for the type of valve. The options are **rot** (Rotary) and **lin** (Linear). This setting needs to be done in order to configure the positioner to recognize the type of magnetic feedback being given to the positioner.

# 17.8. FLOP

This function allows the user to configure the positioner to match the failure method of the valve/actuator. The options are "**off**" or "**on**".

The "**off**" option is for fail closed applications and the "**on**" option is for fail open application.

280 Midland Ave., Saddle Brook, NJ 07663 USA Phone: (201) 794-7650 Fax: (201) 794-0913 When "**off**" is chosen the LCD will read 0% at the zero (Lo Calibration) and 100% at the span (Hi Calibration). When "**on**" is chosen the LCD will read 100% at the zero (Lo Calibration) and 0% at the span (Hi Calibration).

#### 17.9. **OPSP**

This function allows for the setting of the opening speed of the actuator/valve. The range is 1 thru 5. Setting 5 is the fastest opening speed and setting 1 is the slowest opening speed.

| Table 14 – OPSP Settings |                             |
|--------------------------|-----------------------------|
| Setting                  | Approximate % Dynamic Speed |
| 1                        | 20%                         |
| 2                        | 40%                         |
| 3                        | 60%                         |
| 4                        | 80%                         |
| 5                        | 100%                        |

#### 17.10. CLSP

This function allows for the setting of the closing speed of the actuator/valve. The range is 1 thru 5. Setting 5 is the fastest closing speed and setting 1 is the slowest closing speed.

| Table 15 – CLSP Settings |                             |
|--------------------------|-----------------------------|
| Setting                  | Approximate % Dynamic Speed |
| 1                        | 20%                         |
| 2                        | 40%                         |
| 3                        | 60%                         |
| 4                        | 80%                         |
| 5                        | 100%                        |

# 17.11. EDb

This feature configures the positioner's operating deadband. The configuration options are "**off**" and "**on**". The positioner factory default setting is "**off**".

When the deadband feature is "**off**" it operates with nominal value of  $\pm 0.3\%$  of full scale for deadband.

When the feature is turned "**on**", the deadband can be set using the up and down arrow buttons to a value from 1 to 20. The value 1 (*lowest deadband when turned* "**on**") has a deadband range of 1%, which is equivalent to a deadband of  $\pm 0.5\%$ . The value 20 (*highest deadband value*) has a range of 20%, which is equivalent to a deadband of  $\pm 10\%$ .

280 Midland Ave., Saddle Brook, NJ 07663 USA Phone: (201) 794-7650 Fax: (201) 794-0913 www.westlockcontrols.com

# 17.12. Adjs

This function allows for the adjustment of the positioner to any position via the keypad. This function places the positioner in local control mode (input signal independent) and therefore allows override of the control signal.

Within this function there are **Fast** and **Slow** move modes. In **Fast** move mode the valve is opened or closed in 5% *increments* via the keypad. In **Slow** move mode the valve is opened or closed incrementally via the keypad.

# 17.13. OP

This function sets the valve to the fully energized position via the keypad (Outlet Port 1 = Supply psi & Outlet Port 2 = 0 psi). This function places the positioner in local control mode (input signal independent) and therefore allows override of the control signal.

# 17.14. CLs

This function sets the valve to the fully denergized position via the keypad (Outlet Port 1 = 0 psi & Outlet Port 2 = Supply psi). This function places the positioner in local control mode (input signal independent) and therefore allows override of the control signal.

# **18.Error Codes**

Table 16 lists the Error Codes the positioner will display for the listed fault conditions.

| Table 16 – Error Codes |                                          |
|------------------------|------------------------------------------|
| Abbreviation           | Indication                               |
| Er0 3 (Error 3)        | Low Input Pressure or Clogged Filter     |
| Er6A (Lo cal)          | Calibration Error - Positioner could not |
|                        | successfully perform Lo calibration      |
| Er6B (Hi cal)          | Calibration Error - Positioner could not |
|                        | successfully perform Hi calibration      |
| Er6C (PID cal)         | Calibration Error - Positioner could not |
|                        | successfully perform PID calibration     |

# **19.Channels**

Channels are used to connect a Function Block to hardware functionality in the Transducer Block. A Channel links real world HW with the functionality of associated FB(s) as shown in <u>Figure 2</u>. *There can be only one physical output or input per Channel*. Multiple Channels may reference the same physical output or input, though not at the same time.

# **19.1.** Analog Channels

The Analog Input Channel links the analog information of the FF ICoT-IS hardware to the fieldbus AI Function Block. The FF ICoT-IS analog input signal is the actual position of the actuator.

The Analog Output Channel links the analog information of the fieldbus AO Function Block to the FF ICoT-IS hardware. The FF ICoT-IS analog output signal is the setpoint for the actual position of the actuator.

ReadBack is the actual discrete state value provided by the Limit Sensors (if appropriately configured in **IO\_OPTS** located in the DO FB). The actual discrete state is passed back through the Discrete Output function block via the **READBACK\_D** parameter. Control schemes may use the **READBACK\_D** value to reflect the actual position of the affected controlled element.

Discrete Output Channels link the discrete output information of the Discrete Output function blocks on fieldbus through the TB to the FF ICoT-IS Discrete Output HW (servo driver) and always includes ReadBack.

#### **19.2.** Channel Errors

Write checks limit the writing to only valid channels based upon the configuration already present. If no channels are currently configured, the first channel written determines the limits on subsequent channels.

Attempts to run devices with invalid channel selections will result in the blocks not running and the generation of active block alarms from one of the following errors:

- No Output Channels
- Close without Open
- Open without Close
- Conflicting Channels Assigned

#### **19.3.** Available Analog Input Channels

| Table 17 – Analog Input Channels |                 |                                   |
|----------------------------------|-----------------|-----------------------------------|
| Channel                          | Channel Name    | Channel Description               |
| 0                                | No Transducer   |                                   |
|                                  | Connection      |                                   |
| 2                                | Actual Position | Feedback of actual valve position |
| 21                               | No Op - testing |                                   |

280 Midland Ave., Saddle Brook, NJ 07663 USA Phone: (201) 794-7650 Fax: (201) 794-0913

| Table 18 – Analog Output Channels |                 |                                         |
|-----------------------------------|-----------------|-----------------------------------------|
| Channel                           | Channel Name    | Channel Description                     |
| 0                                 | No Transducer   |                                         |
|                                   | Connection      |                                         |
| 1                                 | Valve Position  | Drives Valve to Open or Closed Position |
| 21                                | No Op - testing |                                         |

#### **19.4.** Available Analog Output Channels

#### **20.Conditionals**

Conditionals are expressions in the device description that allow the enumerations of one parameter to be based on the value of another parameter. In other words, conditionals can be used to present the user a certain list of **OUT\_D** enumerated values based on the Channel that was selected for the block.

# ñ

**Note** NOTE: Some host systems handle conditionals correctly while others do not. Please note that these tables may be very useful for those using host systems that do not process conditionals correctly and are unable to display the appropriate text strings.

The device contains several conditionally evaluated parameters. These conditionals are listed in this section.

#### 21.Mode

Mode is a parameter of four parts:

- 1. Actual mode
- 2. Target mode
- 3. Permitted mode(s)
- 4. Normal mode.

Target mode may be set and monitored by the user. Target mode determines which mode the user wants the block to transfer.

Actual mode is set by the block during its execution and reflects the mode used during execution.

Allowed target modes are defined by permitted mode(s). This is configured in each block.

Normal mode is the desired operating mode of the block in normal operation.

280 Midland Ave., Saddle Brook, NJ 07663 USA Phone: (201) 794-7650 Fax: (201) 794-0913

#### www.westlockcontrols.com

When a block is in **Out of Service** mode (**O/S** or **OOS**) it will not evaluate and the associated data will have **Bad Status**. If the mode is **OOS** the output of the function block is usually maintained at the last value but can be configured to go to a predefined **Fail State**.

Parameter configurations are usually performed in **OOS** mode so there is no bump in a running process. Before a particular block will be usable in a configuration, the mode must not be **OOS** and block specific parameters may need modification (appropriate Channel or **Action\_Element** selected, etc.).

#### **21.1.** Supported Modes and Enumerations:

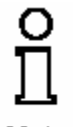

**Note** NOTE: Some host systems handle enumerations correctly while others do not. Please note that these tables may be very useful for those using host systems that do not process enumerations correctly and are unable to display the appropriate text strings.

| Table 25 – Mode Enumerations |                              |
|------------------------------|------------------------------|
| Numerical                    | Enumerations                 |
| value                        |                              |
| 0x01                         | Remote-Output (Rout)         |
| 0x02                         | Remote-Cascade (RCas)        |
| 0x04                         | Cascade (Cas)                |
| 0x08                         | Automatic (Auto)             |
| 0x10                         | Manual (Man)                 |
| 0x20                         | Local Override (LO)          |
| 0x40                         | Initialization Manual (IMan) |
| 0x80                         | Out of Service (OOS or O/S)  |

# **22.Supported Modes by Block Type**

# 22.1. Analog Output Block Supported Modes

| Table 26 - AO Block– Supported Modes |                              |
|--------------------------------------|------------------------------|
| Numerical                            | Enumerations                 |
| Value                                |                              |
| 0x02                                 | Remote-Cascade (RCas)        |
| 0x04                                 | Cascade (Cas)                |
| 0x08                                 | Automatic (Auto)             |
| 0x10                                 | Manual (Man)                 |
| 0x20                                 | Local Override (LO)          |
| 0x40                                 | Initialization Manual (IMan) |

# 22.2. Analog Input Block Supported Modes

| Table 27 – Al Block – Supported Modes |                      |  |
|---------------------------------------|----------------------|--|
| Numerical<br>Value                    | Enumerations         |  |
| 0x08                                  | Automatic (Auto)     |  |
| 0x10                                  | Manual (Man)         |  |
| 0x80                                  | Out of Service (O/S) |  |

# 22.3. Transducer Block Supported Modes

| Table 30 – TB – Supported Modes |                                                          |  |
|---------------------------------|----------------------------------------------------------|--|
| Numerical<br>Value              | Enumerations                                             |  |
| 0x08<br>0x10<br>0x80            | Automatic (Auto)<br>Manual (Man)<br>Out of Service (O/S) |  |

# ñ

**Note** NOTE: The modes supported by the transducer block are defined by the device manufacturer. In Man mode the *DO channel values are not acted upon*, but instead the output can be set using the SP\_D and SP\_D2 parameters.

280 Midland Ave., Saddle Brook, NJ 07663 USA Phone: (201) 794-7650 Fax: (201) 794-0913

#### 22.4. Resource Block Supported Modes

| Table 31 – RB – Supported Modes |                              |  |
|---------------------------------|------------------------------|--|
| Numerical<br>Value              | Enumerations                 |  |
| value                           |                              |  |
| 0x08                            | Automatic (Auto)             |  |
| 0x40                            | Initialization Manual (IMan) |  |
| 0x80                            | Out of Service (O/S)         |  |

Resource block supported modes are defined by the FF Specifications.

# 23.Status

Input and Output parameters have a value, and status. The status tells the condition of the value, whether the data is Bad, Uncertain, Good (cascade), or Good (non-cascade). A sub-status tells more about the value, such as possible reasons for the status. The Quality narrows the conditions even more.

Status can assist in diagnosing issues in the system and is used for validating communicated data.

# 24.ReadBack

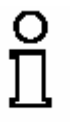

**Note** NOTE: FOUNDATION fieldbus output blocks have a **READBACK** parameter. For different Channels it may show different values. Control schemes may use the **READBACK** value to reflect the actual state of the affected controlled element.

To enable **READBACK** in any standard FOUNDATION fieldbus output block two options must be verified.

- 1. In the RB, **FEATURE\_SEL** must include bit 5-"Out ReadBack" (**FEATURE\_SEL** enumeration 0x20). To change **FEATURE\_SEL**, the RB must be in OOS.
- 2. In the Discrete Output block, the **IO\_OPTS** Bit 9-"Use PV for **BKCAL\_OUT**" must be selected to enable **READBACK**. Be sure the DO block is in OOS before modifying **IO\_OPTS**.

# **25.Fault State**

# ñ

Note NOTE: The FAULT\_STATE parameter, located in the RB, defines the action taken by a block when stale data or communication failure is detected. FAULT\_STATE is also used when **bad** or **uncertain** quality is specified for each block. Function blocks that provide process output (DO, PID, etc.) will have parameters to allow a special "Fault State" action to be specified on detection of an input with bad or uncertain quality (stay put, fail open, etc.).

The actual **FAULT\_STATE** parameter is included in the RB since it is common to all function and transducer blocks. The **FAULT\_STATE** parameter determines the response of an output block if one or more **FAULT\_STATE** conditions are present in the device longer than **FSTATE\_TIME**. **FAULT\_STATE** conditions include:

- loss of communications to CAS\_IN
- Initiate FAULT\_STATE status at CAS\_IN when the target mode is CAS
- Initiate FAULT\_STATE status at RCAS\_IN when the target mode is RCAS

If a fault state condition does not clear within the user-defined **FSTATE\_TIME**, then the block output will be automatically driven to the predefined fault state and, optionally, the target mode will be set to manual. The **FSTATE\_TYPE** parameter determines the action to be taken - hold last value or go to the state defined by the user via the **FSTATE\_VAL\_D** parameter.

Writing the **SET\_FSTATE** parameter of the RB may also put this block into the predefined **FAULT\_STATE**. To clear the fault state, either the condition clears, or the user may write the **CLR\_FSTATE** parameter in the RB.

The "Fault State to value" **IO\_OPTION** determines whether the action is simply to hold the current state, or move to **FSTATE\_VAL\_D**. If the **IO\_OPTION** is 0, the value will hold the current (freeze) if a fault is detected. If the **IO\_OPTION** is 1, the output will go to the preset **FSTATE\_VAL\_D** value, if a fault is detected.

The "Target to Manual if IFS" **IO\_OPTION** may be used to latch the **FAULT\_STATE**. Setting this **IO\_OPTION** will cause a **FAULT\_STATE** block alarm and cause the target mode to automatically change to manual when a fault is detected. **The target mode needs to be manually changed from manual when conditions are corrected**.

> 280 Midland Ave., Saddle Brook, NJ 07663 USA Phone: (201) 794-7650 Fax: (201) 794-0913 www.westlockcontrols.com

An FF alarm will be generated upon transition to an active fault state. The alarm will be handled using the standard alarm handling mechanism.

| Table 32 – FSTATE_VAL_D Enumerations |             |  |
|--------------------------------------|-------------|--|
| Numerical<br>Value                   | Enumeration |  |
| 0                                    | Class       |  |
| 0                                    | Close       |  |
| 1                                    | Open        |  |
| 2                                    | Stop        |  |
| 3                                    | No-Op       |  |

The choices for **FSTATE\_VAL\_D** are:

# **26.Resource State**

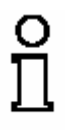

**Note `NOTE:** The **RS\_State** (Resource State) parameter, located in the RB, reflects the overall status of the function block application. There are 6 resource state enumerations. The **RS\_State** can be used to determine hardware and resource failures that effect operation of the device.

| Table 33 – RB State Enumerations |             |                                                                                          |
|----------------------------------|-------------|------------------------------------------------------------------------------------------|
| Numerical<br>Value               | Enumeration | Description                                                                              |
| 0x01                             | Restart     | The resources are restarting and are unavailable at this time.                           |
| 0x02                             | Init        | Block resources are initializing. All Alarms are acknowledged and cleared automatically. |
| 0x03                             | Linking     | Links are being established, blocks are not yet ready for control.                       |
| 0x04                             | Online      | Operational, all systems functional. Links established and parameters evaluated.         |
| 0x05                             | Standby     | Block mode is OOS.                                                                       |
| 0x06                             | Failure     | Memory or other hardware failure that prevents reliable operation.                       |

280 Midland Ave., Saddle Brook, NJ 07663 USA Phone: (201) 794-7650 Fax: (201) 794-0913

# 27.Block\_Error

# 

**NOTE:** Use the **Block\_Error** parameter as an aid in troubleshooting.

The **Block\_Error** parameter, common to all blocks, will remain active until the condition causing the error is no longer active. The values for **Block\_Error** are defined by the Fieldbus FOUNDATION.

| Table 34 – Block Error Enumerations |                         |  |
|-------------------------------------|-------------------------|--|
| Numerical                           | Enumeration             |  |
| Value                               |                         |  |
| 0x0001                              | Other                   |  |
| 0x0002                              | Block Configuration     |  |
| 0x0004                              | Link Configuration      |  |
| 0x0008                              | Simulation              |  |
| 0x0010                              | Override                |  |
| 0x0020                              | Fault State             |  |
| 0x0040                              | Maintenance Needed Soon |  |
| 0x0080                              | Input Failure           |  |
| 0x0100                              | Output Failure          |  |
| 0x0200                              | Memory Failure          |  |
| 0x0400                              | Lost Static Memory      |  |
| 0x0800                              | Lost NV Memory          |  |
| 0x1000                              | ReadBack Failure        |  |
| 0x2000                              | Maintenance Needed Now  |  |
| 0x4000                              | Power Up                |  |
| 0x8000                              | Out of Service          |  |

280 Midland Ave., Saddle Brook, NJ 07663 USA Phone: (201) 794-7650 Fax: (201) 794-0913 www.westlockcontrols.com

# **28.Westlock Specific Parameters**

# 28.1. Block\_Alarms\_Active

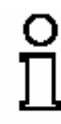

Note Use the Block\_Error parameter as an aid in troubleshooting

The **Block\_Alarms\_Active** parameter, located in the TB, gives the user further insight into configuration errors that prevent expected operation of the device. After the error is identified, the user must take the appropriate steps to eliminate the error before the device will function as intended.

| Table 35 – Block_Alarms_Active Enumerations |                    |                                               |
|---------------------------------------------|--------------------|-----------------------------------------------|
| Numerical                                   | Enumeration        | Description                                   |
| Value                                       |                    |                                               |
| 0x00000000                                  | None Active        | No active block alarms.                       |
| 0x08000000                                  | Fault State Active | Fault State is active in the transducer block |
|                                             |                    | due to an invalid input or misconfiguration.  |
| 0x04000000                                  | Invalid Mode       | The computed actual mode for the block is     |
|                                             |                    | not supported, the block's actual mode will   |
|                                             |                    | go to out of service                          |
| 0x02000000                                  | Bad Output         | Conflicting output channels have been         |
|                                             | Configuration      | assigned. Please review channels              |
|                                             |                    | assignments and make appropriate              |
|                                             |                    | corrections.                                  |
| 0x01000000                                  | Invalid Input      | The target position is not valid for the      |
|                                             |                    | current device configuration.                 |
| 0x00800000                                  | Out Of Service     | Transducer block is out of service.           |
| 0x00400000                                  | No Output          | No output channels have been assigned, i.e.   |
|                                             | Channels           | there can be no action.                       |
| 0x00200000                                  | Open without       | An 'Open' output channel has been assigned    |
|                                             | Close              | without a 'Close' channel.                    |
| 0x00100000                                  | Conflicting        | Conflicting output channels have been         |
|                                             | Channels           | assigned, please review and correct.          |
| 0x00080000                                  | Both Contacts      | Both contacts are closed.                     |
|                                             | Closed             |                                               |
| 0x40000000                                  | Mode Error         | The mode calculator detected an error         |

# 28.2. Start\_Up\_State

The **Start\_Up\_State** parameter, located in the TB, specifies the initial position of the valve upon startup of the device.

| Table 36 – Start_Up_State Enumerations |             |  |
|----------------------------------------|-------------|--|
| Numerical<br>Value                     | Enumeration |  |
| 0                                      | Close       |  |
| 1                                      | Open        |  |
| 2                                      | Stop        |  |
| 3                                      | No-Op       |  |

#### 28.3. Fault\_State

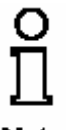

**Note** NOTE: If the status from the associated function block is bad or if the TB has determined a problem, the valve will default to this position.

The first valve is the target of the **FAULT\_STATE** and the second valve is the target of **FAULT\_STATE\_2**. Both parameters are located in the TB.

| Table 37 – Fault_State Enumerations |             |  |
|-------------------------------------|-------------|--|
| Numerical<br>Value                  | Enumeration |  |
| 0                                   | Close       |  |
| 1                                   | Open        |  |
| 2                                   | Stop        |  |
| 3                                   | No-Op       |  |

# 28.4. Discrete\_State

The **Discrete\_State** parameter, located in the TB, provides indication of the state of the following variables; Auxillary1 active, Auxilliary2 active, Write Protect Jumper Enabled, Simulate Jumper Enabled, Valve 1 Active, or Valve 2 Active.

280 Midland Ave., Saddle Brook, NJ 07663 USA Phone: (201) 794-7650 Fax: (201) 794-0913 www.westlockcontrols.com

| Table 38 – Discrete_State Enumerations |                      |  |
|----------------------------------------|----------------------|--|
| Numerical                              | Enumeration          |  |
| Value                                  |                      |  |
| 0x01                                   | Write Protect Jumper |  |
| 0x02                                   | Simulate Jumper      |  |
| 0x04                                   | Valve1 Active        |  |
| 0x08                                   | Valve2 Active        |  |
| 0x10                                   | Auxiliary 1          |  |
| 0x20                                   | Auxiliary 2          |  |

# 28.5. Action\_Element

The **ACTION\_ELEMENT** parameter is located in the TB and is user configurable. This parameter determines the type of valve operation required by the process application.

| Table 39 – Action_Element Enumerations |                                             |  |
|----------------------------------------|---------------------------------------------|--|
| Numerical Value                        | Enumeration                                 |  |
| 0                                      | No Selection                                |  |
| 1                                      | Single Action                               |  |
| 3                                      | Double Action                               |  |
| 4                                      | Single Action, Reverse Acting               |  |
| 6                                      | Double Action, Reverse Acting               |  |
| 8                                      | Independent, both Normal Acting             |  |
| 9                                      | Independent, 1Reverse Acting 2Normal Acting |  |
| 10                                     | Independent, 1Normal Acting 2Reverse Acting |  |
| 11                                     | Independent, both Reverse Acting            |  |

о П

**Note** The selection of action element will affect the meaning of the outputs of the device. It **MUST** be configured and configured correctly or the device will not operate.

280 Midland Ave., Saddle Brook, NJ 07663 USA Phone: (201) 794-7650 Fax: (201) 794-0913 <u>www.westlockcontrols.com</u>

# 28.6. Cycle\_Time\_History

**Cycle\_Time\_History** is a configurable parameter located in the TB. A set of up to 400 cycle times can be stored in the device and later retrieved using the standard fieldbus trend system.

To store the cycle times the **CYCLE\_TIME\_COLECT\_TYPE** parameter must be enabled. Either "continuous collection" or "one-time collection" may be chosen.

To initiate the collection of timing data the **COLLECT\_CYCLE\_TIME** parameter must be set to "Active". If you select "continuous collection", select "Inactive" to stop the collection of data.

To report the collected data, configure the **CYCLE\_TIME\_HISTORY** parameter as a standard fieldbus trend. Once configured, set the **COLLECT\_CYCLE\_TIME** parameter to "Report". The collected data will be sent via the standard trend mechanism. Once all the collected data has been reported, the report will stop. To have the report sent again, set **COLLECT\_CYCLE\_TIME** parameter to "Report" again.

#### **29.Block Parameter Tables**

**Tables 24** – **27** list and define all parameters for each block contained in this device. The parameters are listed by name as they appear in the **Device Description** (see Section 4.2 above).

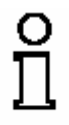

**Note** NOTE: Some parameters are Read/Write and others are read-only. Some Write parameters are only configurable when the appropriate interlocks are configured.

**29.1.** Transducer Block Parameter Descriptions

| Table 40(a) – Transducer Block Parameter Descriptions |                                                         |  |
|-------------------------------------------------------|---------------------------------------------------------|--|
| Parameter                                             | Description                                             |  |
| ACT_FAIL_ACTION                                       | Specifies the final failure position of the actuator as |  |
|                                                       | defined in section 4.6 of FF-903 rev PS3.0              |  |
| ACT_MAN_ID                                            | The actuator manufacturer identification number.        |  |
| ACT_MODEL_NUM                                         | The actuator model number.                              |  |
| ACT_SN                                                | The actuator serial number.                             |  |
| ACTION_ELEMENT                                        | User configurable parameter to determine the type of    |  |
|                                                       | valve operation needed. It MUST be set before           |  |
|                                                       | operation.                                              |  |
| ALERT_KEY                                             | The identification number of the plant unit. This       |  |
|                                                       | information may be used in the host for sorting alarms, |  |
|                                                       | etc.                                                    |  |
| AUXINPUT1                                             | State of first auxiliary discrete state.                |  |

280 Midland Ave., Saddle Brook, NJ 07663 USA Phone: (201) 794-7650 Fax: (201) 794-0913

www.westlockcontrols.com

| AUXINPUT2          | State of second auxiliary discrete state.                 |
|--------------------|-----------------------------------------------------------|
| BLOCK_ALM          | Used for all configuration, hardware, connection          |
|                    | failure, or system problems in the block. The cause of    |
|                    | the alert is entered in the subcode field. Queued and     |
|                    | reported as generated.                                    |
| BLOCK_ALMS_ACTIVE  | Detailed listing of active block alarms to assist         |
|                    | troubleshooting.                                          |
| BLOCK_ERR          | The error status associated with the hardware or          |
|                    | software components associated with a block. It is a bit  |
|                    | string, so that multiple errors may be shown.             |
| BREAKAWAY_TIME     | Westlock reported time taken for valve to begin           |
|                    | moving.                                                   |
| CLEAR_CYCLE_COUNT  | User writable to clear the cycle count of the first valve |
|                    | and begin counting from 0 again.                          |
| CLEAR_CYCLE_COUNT2 | User writable to clear the cycle count of the second      |
|                    | valve and begin counting from 0 again.                    |
| CLOSE_LIM_SWITCH   | Discrete showing state of the close limit switch as seen  |
|                    | in Shared Data.                                           |
| COLLECT_CYCLE_TIME | Enables the collection of Cycle_Time in                   |
|                    | Cycle_Time_History                                        |
| CYCLE_COUNT        | Westlock reported number of cycles on the first valve.    |
| CYCLE_COUNT_ALM    | Alarm generated when the number of cycles on the first    |
|                    | valve exceeds the limit.                                  |
| CYCLE_COUNT_LIM    | User configurable limit of number of cycles on first      |
|                    | valve before alarm is generated.                          |
| CYCLE_COUNT2       | Westlock reported number of cycles on the second          |
|                    | valve.                                                    |
|                    |                                                           |

| Table 40(b) – Transducer Block Parameter Descriptions |                                                  |  |  |  |  |  |
|-------------------------------------------------------|--------------------------------------------------|--|--|--|--|--|
| Parameter                                             | Description                                      |  |  |  |  |  |
| CYCLE_TIME                                            | Westlock reported time taken to cycle the valve. |  |  |  |  |  |
| CYCLE_TIME_ALM                                        | Alarm generated when valve does not cycle in     |  |  |  |  |  |
|                                                       | the desired time.                                |  |  |  |  |  |
| CYCLE_TIME_COLLECT_TYPE                               | Selects Continuous or stop when full collection  |  |  |  |  |  |
|                                                       | of cycle time.                                   |  |  |  |  |  |
| CYCLE_TIME_HISTORY                                    | Last Cycle_Time, used for trending               |  |  |  |  |  |
|                                                       | Cycle_Time                                       |  |  |  |  |  |
| CYCLE_TIME_LIM                                        | User configurable Floating Point value used as   |  |  |  |  |  |
|                                                       | limit to determine Cycle Time alarm.             |  |  |  |  |  |
| CYCLE_TIME_PRI                                        | User configurable priority of Cycle Time alarm   |  |  |  |  |  |
| DEVICE_ERR                                            | Errors preventing proper operation of device.    |  |  |  |  |  |
| DISCRETE_STATE                                        | FI generated value indicating whether            |  |  |  |  |  |
|                                                       | Auxillary1 active, Auxilliary2 active, Write     |  |  |  |  |  |
|                                                       | Protect Jumper Enabled, Simulate Jumper          |  |  |  |  |  |
|                                                       | Enabled, Valve 1 Active, or Valve 2 Active.      |  |  |  |  |  |
| FAULT_STATE                                           | If the status from the associated function block |  |  |  |  |  |
|                                                       | is bad or if the transducer block has determined |  |  |  |  |  |
|                                                       | a problem, the first valve will default to this  |  |  |  |  |  |
|                                                       | position.                                        |  |  |  |  |  |
| FAULT_STATE2                                          | If the status from the associated function block |  |  |  |  |  |
|                                                       | is bad or if the transducer block has determined |  |  |  |  |  |
|                                                       | a problem, the second valve will default to this |  |  |  |  |  |
|                                                       | position.                                        |  |  |  |  |  |
| FINAL_POSITION_VALUE_D                                | Actual position of the first valve.              |  |  |  |  |  |
| FINAL_POSITION_VALUE_D2                               | Actual position of the second valve.             |  |  |  |  |  |
| FINAL_VALUE_D                                         | The requested position and status written by a   |  |  |  |  |  |
|                                                       | discrete function block for the first valve.     |  |  |  |  |  |
| FINAL_VALUE_D2                                        | The requested position and status written by a   |  |  |  |  |  |
|                                                       | discrete function block for the first valve.     |  |  |  |  |  |
| HI_TEMP_LIMIT                                         | Sets the threshold for the HI_TEMP alarm         |  |  |  |  |  |
| LO_TEMP_LIMIT                                         | Sets the threshold for the LO_TEMP alarm         |  |  |  |  |  |
| MASKABLE_SIGNAL                                       | User configurable mask that allows alarms to be  |  |  |  |  |  |
|                                                       | linked as discrete parameter.                    |  |  |  |  |  |
| MODE_BLK                                              | The actual, target, permitted, and normal modes  |  |  |  |  |  |
|                                                       | of the block.                                    |  |  |  |  |  |
| MODULE_TEMP                                           | Displays the ambient temperature of the FPAC-    |  |  |  |  |  |
|                                                       | NI-ULP                                           |  |  |  |  |  |
| OPEN_LIM_SWITCH                                       | Discrete showing state of the open limit switch  |  |  |  |  |  |
|                                                       | as seen in Shared Data.                          |  |  |  |  |  |

280 Midland Ave., Saddle Brook, NJ 07663 USA Phone: (201) 794-7650 Fax: (201) 794-0913 <u>www.westlockcontrols.com</u>

| Table 40(c) – Transducer Block Parameter Descriptions |                                                              |  |  |  |  |
|-------------------------------------------------------|--------------------------------------------------------------|--|--|--|--|
| Parameter                                             | Description                                                  |  |  |  |  |
| SHARED_DATA                                           | The shared data structure used for communication             |  |  |  |  |
|                                                       | between FF Function Blocks and hardware. This is             |  |  |  |  |
|                                                       | available for debugging and troubleshooting.                 |  |  |  |  |
| SP_D                                                  | The discrete setpoint of the first valve.                    |  |  |  |  |
| SP_D2                                                 | The discrete setpoint of the second valve.                   |  |  |  |  |
| START_UP_STATE                                        | The initial position of the valve upon startup.              |  |  |  |  |
| ST_REV                                                | The revision level of the static data associated with the    |  |  |  |  |
|                                                       | function block. To support tracking changes in static        |  |  |  |  |
|                                                       | parameter attributes, the associated block's static revision |  |  |  |  |
|                                                       | parameter will be incremented each time a static parameter   |  |  |  |  |
|                                                       | attribute value is changed. Also, the associated block's     |  |  |  |  |
|                                                       | static revision parameter may be incremented if a static     |  |  |  |  |
|                                                       | parameter attribute is written but the value is not changed. |  |  |  |  |
| STRATEGY                                              | The strategy field can be used to identify grouping of       |  |  |  |  |
|                                                       | blocks. This data is not checked or processed by the         |  |  |  |  |
|                                                       | block.                                                       |  |  |  |  |
| SUPPORTED_MODES                                       | Read only parameter that indicates the modes supported       |  |  |  |  |
|                                                       | by the block.                                                |  |  |  |  |
| TAG_DESC                                              | The user description of the intended application of the      |  |  |  |  |
|                                                       | block.                                                       |  |  |  |  |
| TRAVEL_TIME                                           | Westlock reported time needed for the valve to move          |  |  |  |  |
|                                                       | between limit switches.                                      |  |  |  |  |
| UPDATE_EVT                                            | This alert is generated by any change to the static data.    |  |  |  |  |
| VALVE_MAN_ID                                          | The valve manufacturer identification number.                |  |  |  |  |
| VALVE_MODEL_NUM                                       | The valve model number.                                      |  |  |  |  |
| VALVE_SN                                              | The valve serial number.                                     |  |  |  |  |
| XD_CAL_DATE                                           | The date of the last positioner calibration.                 |  |  |  |  |
| XD_CAL_LOC                                            | The location of last positioner calibration. This describes  |  |  |  |  |
|                                                       | the physical location at which the calibration was           |  |  |  |  |
|                                                       | performed.                                                   |  |  |  |  |
| XD_CAL_WHO                                            | The name of the person responsible for the last positioner   |  |  |  |  |
| VD EDDOD                                              | calibration.                                                 |  |  |  |  |
| XD_ERROR                                              | One of the error codes defined in section 4.8 XD_ERROR       |  |  |  |  |
|                                                       | and Block Alarm Subcodes (FF-903 revPS3.0 section 4.8)       |  |  |  |  |
| VALVE_IYPE                                            | I ne type of the valve as defined in section 4. / Valve      |  |  |  |  |
|                                                       | l Type.                                                      |  |  |  |  |

280 Midland Ave., Saddle Brook, NJ 07663 USA Phone: (201) 794-7650 Fax: (201) 794-0913 <u>www.westlockcontrols.com</u>

| <b>Table 41(a) – R</b> | esource Block Parameters                                            |
|------------------------|---------------------------------------------------------------------|
| Parameter              | Description                                                         |
| ST_REV                 | The revision level of the static data associated with the function  |
|                        | block. To support tracking changes in static parameter attributes,  |
|                        | the associated block's static revision parameter will be            |
|                        | incremented each time a static parameter attribute value is         |
|                        | changed. Also, the associated block's static revision parameter     |
|                        | may be incremented if a static parameter attribute is written but   |
|                        | the value is not changed.                                           |
| TAG_DESC               | The user description of the intended application of the block.      |
| STRATEGY               | The strategy field can be used to identify grouping of blocks. This |
|                        | data is not checked or processed by the block.                      |
| ALERT_KEY              | The identification number of the plant unit. This information may   |
|                        | be used in the host for sorting alarms, etc.                        |
| MODE_BLK               | The actual, target, permitted, and normal modes of the block.       |
| BLOCK_ERR              | This parameter reflects the error status associated with the        |
|                        | hardware or software components associated with a block. It is a    |
|                        | bit string, so that multiple errors may be shown.                   |
| RS_STATE               | State of the function block application state machine.              |
| TEST_RW                | Read/write test parameter – used only for conformance testing.      |
| DD_RESOURCE            | String identifying the tag of the resource which contains the       |
|                        | Device Description for this resource.                               |
| MANUFAC_ID             | Manufacturer identification number – used by an interface device    |
|                        | to locate the DD file for the resource.                             |
| DEV_TYPE               | Manufacturer's model number associated with the resource – used     |
|                        | by interface devices to locate the DD file for the resource.        |
| DEV_REV                | Manufacturer revision number associated with the resource – used    |
|                        | by an interface device to locate the DD file for the resource.      |
| DD_REV                 | Manufacturer revision number associated with the resource – used    |
|                        | by an interface device to locate the DD file for the resource.      |
| GRANT_DENY             | Options for controlling access of host computer and local control   |
|                        | panels to operating, tuning and alarm parameters of the block.      |

# **29.2.** Resource Block Parameters

| Table 41(b) – Re | source Block Parameters                                             |
|------------------|---------------------------------------------------------------------|
| Parameter        | Description                                                         |
| HARD_TYPES       | The types of hardware available as channel numbers.                 |
| RESTART          | Allows a manual restart to be initiated. Several degrees of restart |
|                  | are possible. They are 1: Run, 2: Restart resource, 3: Restart      |
|                  | with defaults, and 4: Restart processor.                            |
| FEATURES         | Used to show supported resource block options.                      |
| FEATURE_SEL      | Used to select resource block options.                              |
| CYCLE_TYPE       | Identifies the block execution methods available for this           |
|                  | resource.                                                           |
| CYCLE_SEL        | Used to select the block execution method for this resource.        |
| MIN_CYCLE_T      | Time duration of the shortest cycle interval of which the           |
|                  | resource is capable.                                                |
| MEMORY_SIZE      | Available configuration memory in the empty resource. To be         |
|                  | checked before attempting a download.                               |
| NV_CYCLE_T       | Minimum time interval specified by the manufacturer for writing     |
|                  | copies of NV parameters to non-volatile memory. Zero means it       |
|                  | will never be automatically copied. At the end of                   |
|                  | NV_CYCLE_TIME, only those parameters which have changed             |
|                  | (as defined by the manufacturer) need to be updated in NVRAM        |
| FREE_SPACE       | Percent of memory available for further configuration. Zero in a    |
|                  | preconfigured resource.                                             |
| FREE_TIME        | Percent of the block processing time that is free to process        |
|                  | additional blocks.                                                  |
| SHED_RCAS        | Time duration at which to give up on computer writes to             |
|                  | function block RCas locations. Shed from RCas shall never           |
|                  | happen when $SHED_RCAS = 0$ .                                       |
| SHED_ROUT        | Time duration at which to give up on computer writes to             |
|                  | function block ROut locations. Shed from Rout shall never           |
|                  | happen when SHED_ROUT = 0.                                          |
| FAULT_STATE      | Condition set by loss of communication to an output block, fault    |
|                  | promoted to an output block or a physical contact. When Fault       |
|                  | State condition is set, Then output function blocks will perform    |
|                  | their FSTATE actions.                                               |
| SET_FSTATE       | Allows the Fault State condition to be manually initiated by        |
|                  | selecting Set.                                                      |
| CLR_FSTATE       | Writing a Clear to this parameter will clear the device fault state |
|                  | if the field condition, if any, has cleared.                        |
| MAX_NOTIFY       | Maximum number of unconfirmed notify messages possible.             |
| LIM_NOTIFY       | Maximum number of unconfirmed alert notify messages                 |
|                  | allowed.                                                            |

| Table 41(c) – Resour | ce Block Parameters                                           |
|----------------------|---------------------------------------------------------------|
| Parameter            | Description                                                   |
| CONFIRM_TIME         | The time the resource will wait for confirmation of receipt   |
|                      | of a report before trying again. Retry shall not happen       |
|                      | when $CONFIRM_TIME = 0$ .                                     |
| WRITE_LOCK           | If set, no writes from anywhere are allowed, except to clear  |
|                      | WRITE_LOCK. Block inputs will continue to be updated.         |
| UPDATE_EVT           | This alert is generated by any change to the static data.     |
| BLOCK_ALM            | The block alarm is used for all configuration, hardware,      |
|                      | connection failure or system problems in the block. The       |
|                      | cause of the alert is entered in the subcode field. The first |
|                      | alert to become active will set the Active status in the      |
|                      | Status attribute. As soon as the Unreported status is cleared |
|                      | by the alert reporting task, another block alert may be       |
|                      | reported without clearing the Active status, if the subcode   |
|                      | has changed.                                                  |
| ALARM_SUM            | The current alert status, unacknowledged states, unreported   |
|                      | states, and disabled states of the alarms associated with the |
|                      | function block.                                               |
| ACK_OPTION           | Selection of whether alarms associated with the block will    |
|                      | be automatically acknowledged.                                |
| LS_CAL_SWITCH        | Parameter must be enabled for the Limit Sensor                |
|                      | Calibration Switch to be operative.                           |
| SET_CURRENTSINK      | Allows user to select Ultra-low Current mode (FPAC-NI         |
|                      | consumes 18 mA) by disabling I/O LED(s).                      |
| WRITE_PRI            | Priority of the alarm generated by clearing the write lock.   |
| WRITE_ALM            | This alert is generated if the write lock parameter is        |
|                      | cleared.                                                      |
| ITK_VER              | Major revision number of the interoperability test case       |
|                      | used in certifying this device as interoperable. The format   |
|                      | and range of the version number is defined and controlled     |
|                      | by the Fieldbus Foundation. Note: The value of this           |
|                      | parameter will be zero (o) if the device has not been         |
|                      | registered as interoperable by the FF.                        |
| BLOCK_ALMS_ACT       | Enumerations of the active blocks alarms for improved         |
|                      | debugging.                                                    |
| SUPPORTED_MODES      | The modes supported by the block.                             |
| IKEY                 | License key.                                                  |
| REVISION_ID          | The revision identifier of the device.                        |
| REVISION DATE        | The revision date of the device.                              |

# **30.Transducer Block Views**

# **30.1.** Analog Transducer Block Views

| Table 42 – Analog Transducer Block Views |                   |        |        |        |        |  |  |  |  |
|------------------------------------------|-------------------|--------|--------|--------|--------|--|--|--|--|
| Parameter                                | Relative<br>Index | VIEW_1 | VIEW_2 | VIEW_3 | VIEW_4 |  |  |  |  |
| ST_REV                                   | 1                 | 1      | 2      | 3      | 4      |  |  |  |  |
| TAG_DESC                                 | 2                 |        |        |        |        |  |  |  |  |
| STRATEGY                                 | 3                 |        |        |        | 4      |  |  |  |  |
| ALERT_KEY                                | 4                 |        |        |        | 4      |  |  |  |  |
| MODE_BLK                                 | 5                 | 1      |        | 3      |        |  |  |  |  |
| BLOCK_ERR                                | 6                 | 1      |        | 3      |        |  |  |  |  |
| UPDATE_EVT                               | 7                 |        |        |        |        |  |  |  |  |
| BLOCK_ALM                                | 8                 |        |        |        |        |  |  |  |  |
| XD_ERROR                                 | 9                 | 1      |        |        |        |  |  |  |  |
| FINAL_VALUE                              | 10                | 1      |        |        |        |  |  |  |  |
| FINAL_POSITION_VALUE                     | 11                | 1      |        |        |        |  |  |  |  |
| FINAL_VALUE_RANGE                        | 12                |        | 2      |        |        |  |  |  |  |
| SP                                       | 13                | 1      |        |        |        |  |  |  |  |
| BLOCK_ALMS_ACT                           | 14                | 1      |        |        |        |  |  |  |  |
| SUPPORTED_MODES                          | 15                |        |        |        | 4      |  |  |  |  |

280 Midland Ave., Saddle Brook, NJ 07663 USA Phone: (201) 794-7650 Fax: (201) 794-0913 <u>www.westlockcontrols.com</u>

| Table 43(a) – Health Transducer Block Views |          |        |        |        |           |        |           |           |           |           |
|---------------------------------------------|----------|--------|--------|--------|-----------|--------|-----------|-----------|-----------|-----------|
| Parameter                                   | Relative | VIEW_1 | VIEW_2 | VIEW_3 | VIEW_3(2) | VIEW_4 | VIEW_4(2) | VIEW_4(3) | VIEW_4(4) | VIEW_4(4) |
|                                             | Index    | 1      | •      | 2      | 2         | 4      | 4         | 4         | 4         | 4         |
| SI_REV                                      | 1        | 1      | 2      | 3      | 3         | 4      | 4         | 4         | 4         | 4         |
| TAG_DESC                                    | 2        |        |        |        |           |        |           |           |           |           |
| STRATEGY                                    | 3        |        |        |        |           | 4      |           |           |           |           |
| ALERT_KEY                                   | 4        |        |        |        |           | 4      |           |           |           |           |
| MODE_BLK                                    | 5        | 1      |        | 3      |           |        |           |           |           |           |
| BLOCK_ERR                                   | 6        | 1      |        | 3      |           |        |           |           |           |           |
| UPDATE_EVT                                  | 7        |        |        |        |           |        |           |           |           |           |
| BLOCK_ALM                                   | 8        |        |        |        |           |        |           |           |           |           |
| XD_ERROR                                    | 9        | 1      |        | 3      |           |        |           |           |           |           |
| BOARD_STATUS                                | 10       | 1      |        | 3      |           |        |           |           |           |           |
| VALVE_MAN_ID                                | 11       |        |        |        |           |        | 4         |           |           |           |
| VALVE_MODEL_NUM                             | 12       |        |        |        |           |        | 4         |           |           |           |
| VALVE_SN                                    | 13       |        |        |        |           |        | 4         |           |           |           |
| VALVE_TYPE                                  | 14       |        |        |        |           |        | 4         |           |           |           |
| XD_CAL_DATE                                 | 15       |        |        |        |           |        |           | 4         |           |           |
| XD_CAL_LOC                                  | 16       |        |        |        |           |        |           | 4         |           |           |
| XD_CAL_WHO                                  | 17       |        |        |        |           |        |           | 4         |           |           |
| ACT_FAIL_ACTION                             | 18       |        |        |        |           |        |           |           | 4         |           |
| ACT_MAN_ID                                  | 19       |        |        |        |           |        |           |           | 4         |           |
| ACT_MODEL_NUM                               | 20       |        |        |        |           |        |           |           | 4         |           |
| ACT_SN                                      | 21       |        |        |        |           |        |           |           | 4         |           |
| PRESSURE_VALUE                              | 22       |        |        |        | 3         |        |           |           |           |           |
| DAMPING_VALUE                               | 23       |        |        |        | 3         |        |           |           |           |           |
| SENSOR_SN                                   | 24       |        |        |        | 3         |        |           |           |           |           |
| MIN_SENSOR_SPAN                             | 25       |        |        |        | 3         |        |           |           |           |           |
| FLOW_TYPE                                   | 26       |        |        |        | 3         |        |           |           |           |           |
| LIMIT_ENABLE                                | 27       |        |        |        | 3         |        |           |           |           |           |

# **30.2.** Health Transducer Block Views

| Table 43(b) – Health Transducer Block Views |                   |        |        |        |           |        |                  |           |                  |           |
|---------------------------------------------|-------------------|--------|--------|--------|-----------|--------|------------------|-----------|------------------|-----------|
| Parameter                                   | Relative<br>Index | VIEW_1 | VIEW_2 | VIEW_3 | VIEW_3(2) | VIEW_4 | <b>VIEW_4(2)</b> | VIEW_4(3) | <b>VIEW_4(4)</b> | VIEW_4(4) |
| FLOP_MODE                                   | 28                |        |        |        | 3         |        |                  |           |                  |           |
| CUTOFF_MODE                                 | 29                |        |        |        | 3         |        |                  |           |                  |           |
| COMPENSATOR_GAIN_S                          | 30                |        |        |        | 3         |        |                  |           |                  |           |
| ETTING                                      |                   |        |        |        |           |        |                  |           |                  |           |
| COMPENSATOR_DERIVA                          | 31                |        |        |        | 3         |        |                  |           |                  |           |
| TIVE_GAIN_SWITCH                            |                   |        |        |        |           |        |                  |           |                  |           |
| COMPENSATOR_DERIVA                          | 32                |        |        |        | 3         |        |                  |           |                  |           |
| TIVE_GAIN_SETTING                           |                   |        |        |        |           |        |                  |           |                  |           |
| INTEGRATOR_SETTING                          | 33                |        |        |        | 3         |        |                  |           |                  |           |
| VALVE_OPEN_SLEW_LI                          | 34                |        |        |        | 3         |        |                  |           |                  |           |
| MIT                                         |                   |        |        |        |           |        |                  |           |                  |           |
| VALVE_CLOSE_SLEW_LI                         | 35                |        |        |        | 3         |        |                  |           |                  |           |
| MIT                                         |                   |        |        |        |           |        |                  |           |                  |           |
| INTEGRAL_CONTROL_E                          | 36                |        |        |        | 3         |        |                  |           |                  |           |
| NABLE                                       |                   |        |        |        |           |        |                  |           |                  |           |
| TRAVEL_UPPER_LIMIT                          | 37                |        |        |        | 3         |        |                  |           |                  |           |
| TRAVEL_LOWER_LIMIT                          | 38                |        |        |        | 3         |        |                  |           |                  |           |
| AUTO_CALIBRATION                            | 49                |        |        |        | 3         |        |                  |           |                  |           |
| LOW_CALIBRATION                             | 40                |        |        |        | 3         |        |                  |           |                  |           |
| HIGH_CALIBRATION                            | 41                |        |        |        | 3         |        |                  |           |                  |           |
| DIGITAL_TUNING                              | 42                |        |        |        | 3         |        |                  |           |                  |           |
| AUTO_PID_CALIBRATIO                         | 43                |        |        |        | 3         |        |                  |           |                  |           |
| Ν                                           |                   |        |        |        |           |        |                  |           |                  |           |
| SENSOR_CALIBRATION                          | 44                |        |        |        | 3         |        |                  |           |                  |           |
| TRANSDUCER_CALIBRA                          | 45                |        |        |        | 3         |        |                  |           |                  |           |
| TION                                        |                   |        |        |        |           |        |                  |           |                  |           |
| TERMINATE_CALIBRATI                         | 46                |        |        |        | 3         |        |                  |           |                  |           |
| ON                                          |                   |        |        |        |           |        |                  |           |                  |           |
| MASKABLE_SIGNAL                             | 47                |        | 2      |        |           |        |                  |           |                  | 4         |
| SIGNAL_MASK                                 | 48                |        | 2      |        |           |        |                  |           |                  | 4         |
| BLOCK_ALMS_ACTIVE                           | 49                | 1      |        | 3      |           |        |                  |           |                  |           |
| SUPPORTED_MODES                             | 50                |        |        |        |           |        |                  |           |                  | 4         |

280 Midland Ave., Saddle Brook, NJ 07663 USA

Phone: (201) 794-7650 Fax: (201) 794-0913

D.W.O. 16730

www.westlockcontrols.com

# **31.**Configuring the Device for Operation

#### **31.1.** Transducer Block

31.1.1. Required Configuration

- ACTION\_ELEMENT
- MODE\_BLK.TARGET

#### 31.1.2. Suggested Configuration

- SIGNAL\_MASK
- START\_UP\_STATE
- FAULT\_STATE1
- FAULT\_STATE2
- CYCLE\_COUNT\_LIM
- CYCLE\_COUNT\_PRI
- CYCLE\_TIME\_LIM
- CYCLE\_TIME\_PRI
- HI\_TEMP\_LIMIT
- LO\_TEMP\_LIMIT

#### 31.1.3. Optional Configuration

- TAG\_DESC
- ACT\_FAIL\_ACTION
- ACT\_MAN\_ID
- ACT\_MODEL\_NUM
- ACT\_SN
- VALVE\_MAN\_ID
- VALVE\_MODEL\_NUM
- VALVE\_SN
- VALVE\_TYPE
- XD\_CAL\_LOC
- XD\_CAL\_DATE
- XD\_CAL\_WHO
- COLLECT\_CYCLE\_TIME
- CYCLE\_TIME\_COLLECT\_TYPE
- CLEAR\_CYCLE\_COUNT
- CLEAR\_CYCLE\_COUNT2

#### **31.2.** Resource Block

- 31.2.1. Required Configuration
  - MODE\_BLK.TARGET
- 31.2.2. Suggested Configuration
  - FEATURE\_SEL
  - SET\_CURRENTSINK
  - LS\_CAL\_SWITCH
- 31.2.3. Optional Configuration
  - TAG\_DESC
  - SHED\_RCAS
  - SHED\_ROUT
  - FAULT\_STATE
  - WRITE\_PRI

# **Appendix A**

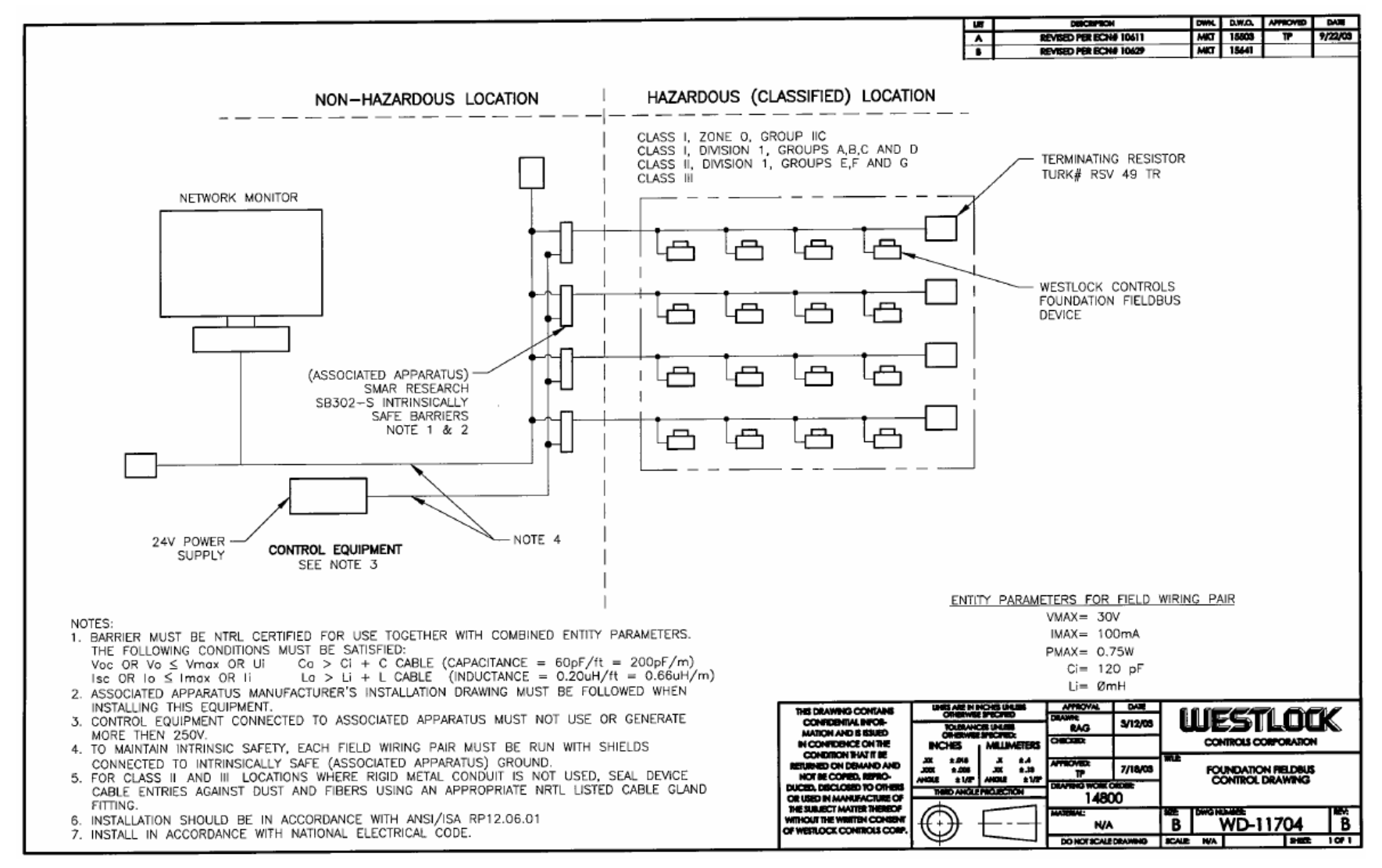
|   | 4                                                                                                    | 3                                                                                                    | <b>↓</b> 2                                                                                                    | 1                                                                                                    |
|---|----------------------------------------------------------------------------------------------------|----------------------------------------------------------------------------------------------------|----------------------------------------------------------------------------------------------------|----------------------------------------------------------------------------------------------------|
|   | FISCO-Concept<br>The FISCO concept eliges interconnection of intrinsic                                                                                                    | ily sofe apparatus to                                                                                                    |                                                                                                    | 040 040040 040 040 040 040                                                                                                    |
| D | casediate apparatus not apacifically asamined in suc<br>The ortherate for interconnection is that the voltage (L<br>(L) or Linco) and the passe (Pi or Press) which into<br>reache and remain intrinsically safe, considering fault<br>than the voltage (Uo or Voc or VI), the current (s,<br>(Po or Press) leads which can be delay and by the r<br>consolering faults and applicable factors in addition,<br>capacitance (c) and inductance (L) of such appared<br>connected to the Fieldbus must be lead than or equ                              | A combination.<br>In or Yuna), the current<br>heicely safe apparatus con<br>s, must be equal or greater<br>lac or th) and the power<br>issociated opportune.<br>the movimum unprotected<br>the movimum unprotected<br>is to fir found 10 µH respectively.                     | HAZARDOUS (CLASSIFIED) LOCATION<br>Class L Zone D, EX lo IIC 74<br>Class L Division 1, Groups A, B, C, D<br>Class II, Division 1, Groups E, F, G<br>Class II, Division 1                                                                                                    |                                                                                                    |
|   | In each segment only one active device, normally the<br>is allowed to provide the necessory energy for the F<br>The validation UD (or Voc or VA) of the associated app<br>range of 144 to 244 d.e. All other equipment conner<br>to be preserve, meaning that they are not allowed to<br>the methany possing equipment needs a galaxiet is being<br>the intrinsically source Fieldous circuit remains possive.                                                                                                    | i associated apparatus.<br>Bibbs syntem.<br>santus has to be finited to the<br>ted to the bus cable has<br>pravids anargy to<br>r soch connected device.<br>for to casure that                                                                                                |                                                                                                    |                                                                                                    |
| С | The coble used to Interconnect the devices needs to<br>the following range:<br>toop resistance R: 151<br>inductance per unit length 1: 0.41<br>oppositonos per unit length 1: 0.42<br>C ←C' invy/ins +0.5 C' ins/serces, fi the s<br>C ←C' invy/ins +C' ins/serces, fi the s                                                                                                    | have this parameters in<br>50 Ohmy/ann<br>mh/van<br>20 nF/ann<br>chillines ane floating or<br>creach is convected to                                                                                                    |                                                                                                    |                                                                                                    |
|   | unne rree<br>kength of trunk coble: ≤ 30m<br>kength of trunk coble: S 1km<br>kength of capilao: S 1m<br>At each and of the trunk coble an approved infolfbit<br>following parameters is sufable:                                                                                                    | Fre termination with the                                                                                                    | UNID-SWITCH. 177<br>U (Masc)-17.5V<br>I (Masc)=380mA<br>P (Prost)-5.32W<br>U Store<br>U=10uH                                                                                                    |                                                                                                    |
| + | f=02,2 µ <sup>1</sup><br>One of the solutions of the second terminations might elevady be interaction of possible devices acconnected to the bus<br>due to 1.3, research. If the base number of truth cable and all a<br>due to 1.3, research. If the cable number subscript<br>1000 m (sum of the length of truth cable and all a<br>copportance of the cable will not import the intrinsio                                                                                                    | agrated in the<br>accomment is not limited<br>, up to a total length of<br>pur cabled), the inductance and<br>accleby of the installation.                                                                                                    | Fill Approved<br>Intrinsically<br>Soft Approved<br>suitable for<br>FISCO Concept                                                                                                    |                                                                                                    |
| В | Notes:<br>INITRINSICALLY SAFE CLASS I, DN.1, GROUPS A, B, C,<br>1. FM Approved apportue must be installed in accor<br>2. FM Approved associated apportue must meet the<br>Us or free or VF SU (Yman) and is on be or 1<br>3. The mathematic field appoint of the original must<br>4. The installation must be in occording as with the N<br>and NSJ/SA- Re 12.8 (accept chapter 5).<br>3. Withple aosthing of accesses is blogster 5).<br>5. Withple aosthing of accesses is blogster 57. C a<br>7. Warning: Substitution of components may impore b | 0<br>dance with manufacturer instructions.<br>following requirements:<br>is ((Inrac) and Po or Proxes & PK(Prox),<br>not exceed 250 V.<br>atternal Beachad Code NFPA 70<br>integrity equipotentinal system its realised<br>bave surrounding temperature.<br>trinate partety.  | Any FM Approved<br>R = 90 - 100 Oferro                                                                                                    | B                                                                                                    |
| - |                                                                                                    |                                                                                                    | <b>C</b> = 02.2 μF                                                                                                    | i F                                                                                                    |
| A | <ul> <li>NONINCENDME, CLASS 1, DN.2, DROUP A, B, C, D AN<br/>DW1, DROUP E, F, B HAZARDONS LOCATION INSTALLA<br/>INISTALL PER NATIONAL ELECTRICAL CODE (NEC) US<br/>Intrivate settay barrier not required. Max. supply<br/>2 A Duct tight source in must be used at the convolute a<br/>CLASS II &amp; III Location.</li> <li>NONINC: Explosion Heazed - do not sizeonnect a<br/>off or the arms is inner to be Non-Hazardous.<br/>WARNING: Substitution of components may impair v</li> </ul>                                                        | D DIP for CLASS II AND III,<br>TON.<br>NOT THREADED METAL CONDUIT.<br>Nothing SAV. For T-code say toble.<br>Thy when the tomorritler is used in a<br>quipment the tomorritler is used in a<br>quipment unless power has been ewitched<br>suftability for CLASS I, Division 2. | THIS DRAWING CONTAINS<br>CONTROLING INFORMATION<br>MATCH AND BELLED<br>IN CONTROLOGICAL STREAM OF THE<br>CONTROLOGICAL STREAM OF THE<br>CONTROL STREAM OF THE<br>CONTROL STR | APPEORAL DATE<br>DEAVINE 7/27/04<br>CONTROLS CORPORATION<br>APPEORED:<br>CONTROLS CORPORATION<br>FEE:<br>PHICOT<br>DEAVING CARCENDER<br>HIGCOT<br>DEAVING CARCENDER<br>HIGCOT<br>HISCO CONTROL DRAWING<br>DEAVING CARCENDER<br>HIGCOT<br>HISCO CONTROL DRAWING<br>DEAVING CARCENDER<br>HIGCOT<br>DEAVING CARCENDER<br>HIGCOT<br>DEAVING CARCENDER<br>HIGCOT<br>DEAVING CARCENDER<br>HIGCOT<br>DEAVING CARCENDER<br>HIGCOT<br>DEAVING CARCENDER<br>HIGCOT<br>DEAVING<br>HIGCOT<br>HIGCOT<br>DEAVING<br>HIGCOT<br>HIGCOT |
|   | 4                                                                                                    | 3                                                                                                    | ↑ 2                                                                                                    | 1                                                                                                    |

280 Midland Ave., Saddle Brook, NJ 07663 USA

Phone: (201) 794-7650 Fax: (201) 794-0913

D.W.O. 16730

www.westlockcontrols.com

## Appendix **B**

# **Global Contacts**

### <u>USA</u>

Westlock Controls Corp. 280 Midland Ave. Saddle Brook, NJ 07663 Phone: (201) 794-7650 • Fax: (201) 794-0913 Email: herbtucker@westlockcontrols.com Internet http://www.westlockcontrols.com

#### **Europe**

Westlock Controls UK Chapman Way, Tunbridge Wells Kent, England TN23EF Phone: 011-441-892-519046 • Fax: 011-441-892-516279

#### South America

Westlock Equipmentos De Controles Ltda. Rua São Paulo, 291 - Alphaville Barueri - São Paulo Cep 06465-130 Phone: 011-55-11-7291-0930 • Fax: 011-55-11-7291-0931

> 280 Midland Ave., Saddle Brook, NJ 07663 USA Phone: (201) 794-7650 Fax: (201) 794-0913 <u>www.westlockcontrols.com</u>

## Appendix C

### **Ordering Guide**

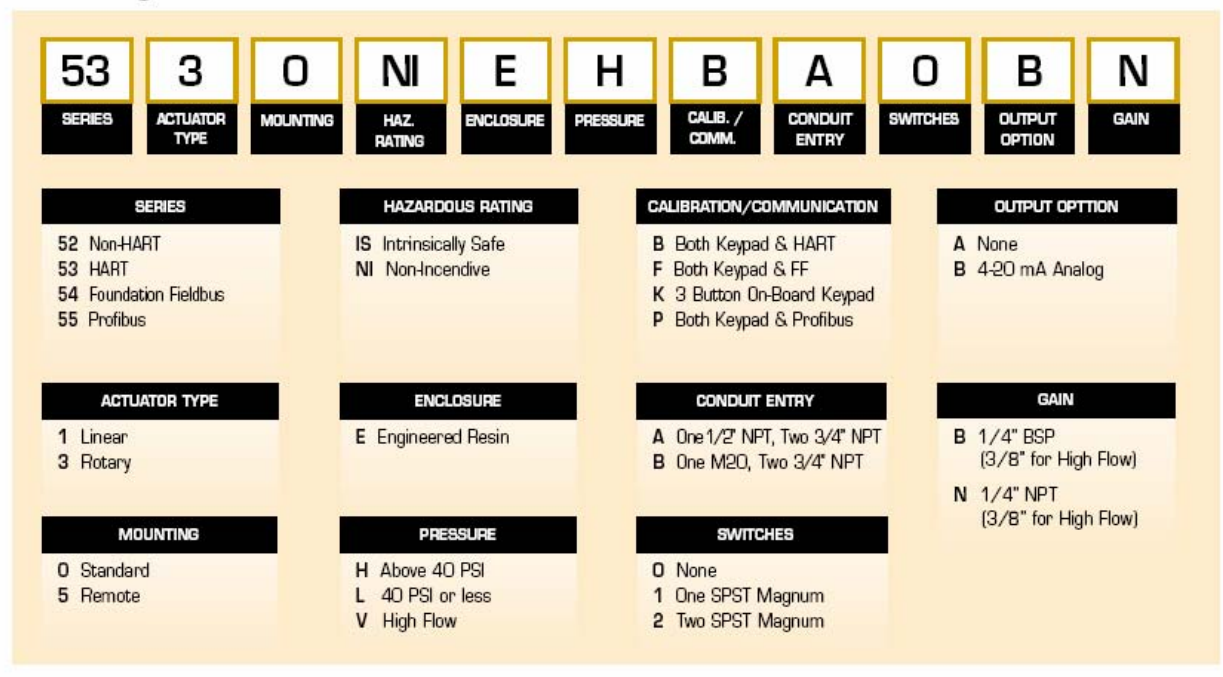

280 Midland Ave., Saddle Brook, NJ 07663 USA Phone: (201) 794-7650 Fax: (201) 794-0913 <u>www.westlockcontrols.com</u>